# INTERÂCTIVE ÂSSIST

POUR L'UTILISATEUR CONCESSIONNAIRE UNIQUEMENT

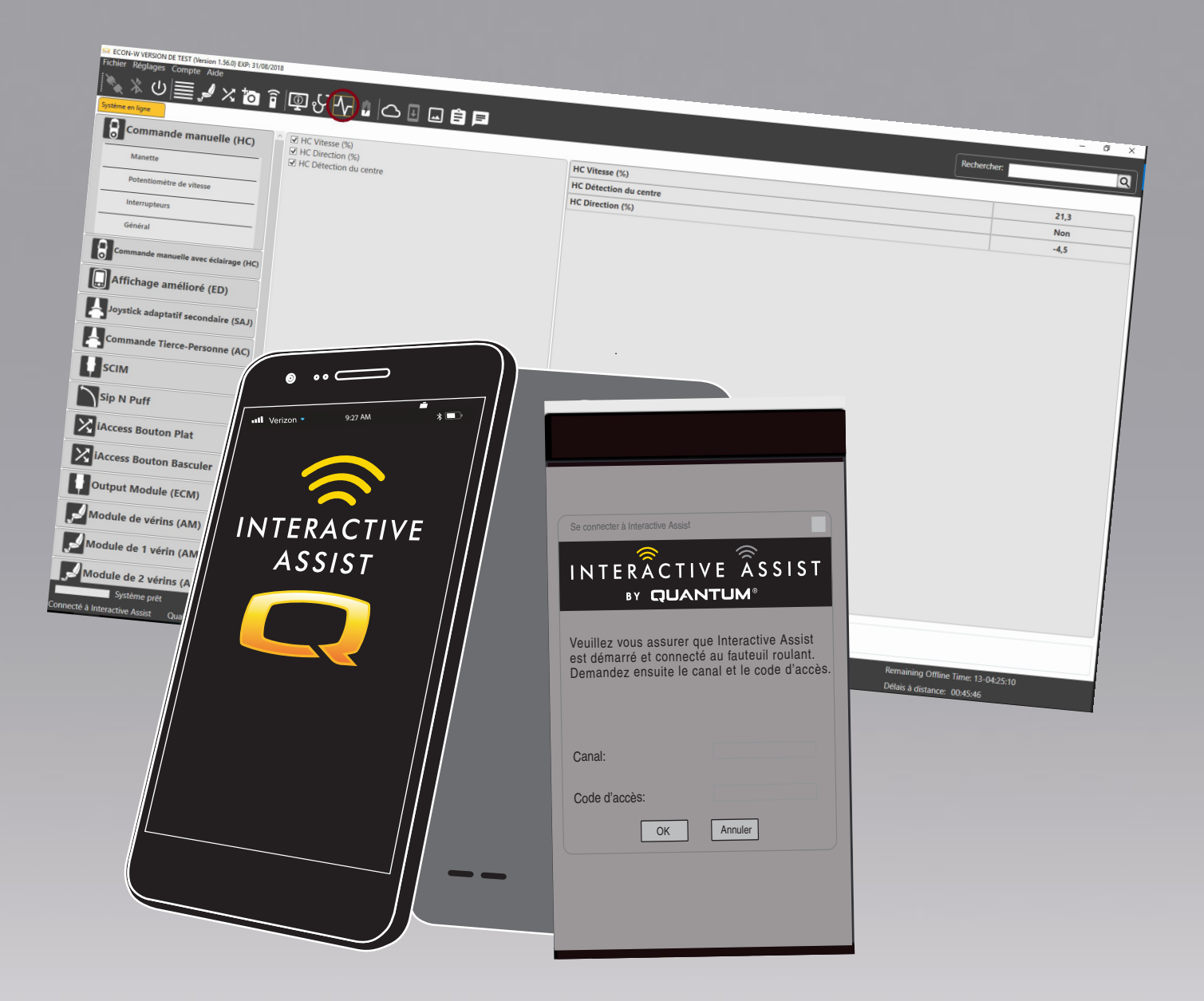

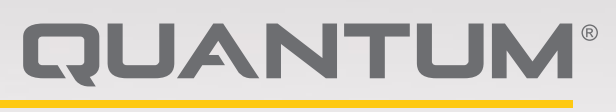

PROVIDING GREATER INDEPENDENCE

### MISE EN GARDE!

### Un détaillant Quantum Rehab ou un technicien qualifié doit effectuer l'installation initiale de ce produit et doit exécuter toutes les instructions de ce manuel.

Les symboles suivants sont utilisés tout au long de ce manuel et sur le fauteuil motorisé pour indiquer les mises en garde et les informations importantes. Il est très important pour vous de les lire et de les comprendre.

### MISE EN GARDE!

Indique une condition/situation potentiellement dangereuse. Le non-respect de ces procédures peut entraîner des blessures, des dommages aux composants, ou un dysfonctionnement. Sur le produit, cette icône est représentée par un symbole noir sur un triangle jaune avec une bordure noire.

### OBLIGATOIRE!

Ces actions doivent être effectuées comme indiqué. Ne pas effectuer les actions obligatoires peut causer des blessures et/ou endommager l'équipement. Sur le produit, cette icône est représentée par un symbole blanc sur point bleu avec une bordure blanche.

.) INTERDIT!

Ces actions sont interdites. Ces actions ne doivent pas être effectuées à tout moment et en toute circonstance. Effectuer une action interdite peut causer des blessures et/ou endommager l'équipement. Sur le produit, cette icône est représentée par un symbole noir avec un cercle rouge avec une barre oblique rouge. REMARQUE: Ces instructions ont été compilées à partir des spécifications et des informations sur le produit disponibles au moment de la publication. Nous réservons le droit d'apporter des modifications au fur et à mesure qu'elles deviennent nécessaires. Toutes les modifications apportées à nos produits peuvent causer des variations entre les illustrations et les explications contenues dans ce manuel et le produit que vous avez acheté. La dernière version/ courante de ce manuel est disponible sur notre site web.

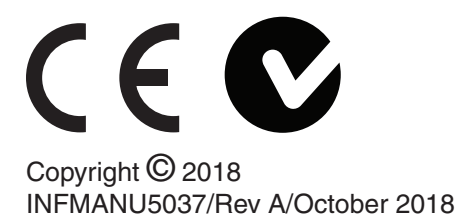

### ▲ ● MISE EN GARDE!

INSTRUCTIONS ET MISES EN GARDE À LA CHAISE POWER UTILISATEURS, CONSERVATEURS, FOURNISSEURS HME ET TECHNICIENS EN LIEN AVEC LE SAFE UTILISATION DE CE LOGICIEL D'ASSISTANCE INTERACTIVE APPLICATION ("IAA"). AU COURS DE CHAQUE UTILISATION DE IAA L'UTILISATION INDIVIDUELLE DE IAA DOIT FAIRE LA SUIVANT RECONNAISSANCE.

ATTESTATION DES INSTRUCTIONS ET AVERTISSEMENTS AUX UTILISATEURS, PRÉPOSÉS À L'ENTRETIEN, FOURNISSEURS D'EQUIPEMENTS MÉDICAUX À DOMICLE ETTECHNICIENS DE FAUTEUILS ÉLECTRIQUES:

PAR LA POURSUITE DE L'UTILISATION DE CETTE APPLICATION LOGICIELLE D'ASSISTANCE INTERACTIVE («AAI»), JE RECONNAIS QUE J'AL LU ET QUE JE ME CONFORMERAI AUX INSTRUCTIONS ET ADVERTISSEMENTS SUIVANTS ÉNONCÉS CI-APRÈ CONCERNANT L'UTILISATION SÛRE ET EFFICACE DE L'AAI.

L'AAI permet un accès à distance sécurisé à la programmation électronique d'un fauteuil électrique. Afin d'assurer une utilisation sûre efficace et appropriée de l'AAI, les INSTRUCTIONS ET AVERTISSEMENTS suivants doivent être observés:

### MISE EN GARDE!

- 1. Un utilisateur de fauteuil électrique ou un préposé à l'entretien d'un fauteuil électrique ne doit fournir le canal et le mot de passe del l'AAI qu'a un représentant de confiance du fournisseur d'équipements médicaux à domicle.
- Unfournisseur d'équipements médicaux à domicle ne doit employer que des tecniciens qualifiés qui utilisent l'AAI pour établir un accès à distance au système de commande d'un fauteuil électrique.
- L'accès à distance de l'AAI ne doit être utilisé que pour:
  - a. Identifier les réglages actuels du systeème de commande et/ou les information de dèpannage du fauteuil électrique,
  - b. Modifier les réglages du système de commande du fauteuil électrique qui ne sont pas liés aux performances. Ces modifications ne doivent être apportées que par un technicien qualifié qui connaît bien les dimensions, l'état physique et médical de l'utilisateur du fauteuil électrique et les contraintes environnementales.
- 4. Les utilisateures de fauteuils électriques et les fournisseurs d'équipements médicaux à domicile doivent protéger soigneusement les informations de connexion afin de garantir un accés sécurisé et la sécurité des utilisateurs de fauteuils électriques.

- 5. Les fournisseurs d'équipements médicaux à domicle et leurs techniciens qualifiés qui utilisent l'accèsa à distance de l'AAI doivent faire preuve d'un jugement clinique éclairé en ce qui concern l'identifications, l'évaluation et/ou la modification de tout réglage du système de commande du fauteuil électrique.
- 6. L'AAI ne doit pas être utilisée par un forunisseur d'équipements médicaux à domicle et/ou un utilisateur ou un préposé à l'entretien d'un fauteuil èlectrique pour remplacer une évaluation et une programmation correctes en personne d'un fauteuil électrique, notamment de son système de commande pour rèpondre aux besoins spécifiques et aux exigences de sécurité d'un utilisateur particullier du fauteuil électrique.
- 7. LE NON-RESPECT DE CES INSTRUCTIONS PEUI ENTRAÎNER UN ACCÈS INAPPROPRIÉ ET/OU UNE **IDENTIFICATIONS, UNE ÉVALUATION ET/OU UNE** MODIFICATION INAPPROPRIÉES DES RÉGLAGES DU CONTRÔLEUR DU FAUTEUIL ÉLECTRIQUE. UNE MODIFCATIONS INCORRECTE DE CES RÉGLAGES PEUI ENTRAÎNER UN FONCTIONNEMENT ACCIDENTEL DU FAUTEUIL ÉLECTRIQUE, CE QUI PEUT ENTRAÎNER DES RISQUES POUR L'UTILISATEUR DU FAUTEUIL ÉLECTRIQUE ET LES PERSONNES PRÉSENTES, Y COMPRIS NOTAMMENT SANS TOUTEFOIS S'Y LIMITER, UN DÉSÉQUILIBRE, UN ACCÉLÉRATION OU UN ARRÊT NON INTENTIONNELS, UNE COLLISION OU UN BASCULEMENT, POUVANT ENTRAÎNER DES **BLESSURES GRAVES VOIRE MORTELLES POUR** L'UTILISATEUR OU TOUTE PERSONNE QUI SE TROUVE À CÔTE DU FAUTEUIL ÉLECTRIQUE.

**REMARQUE:** Cet avertissement doit être acquitté dans l'application avant de pouvoir utiliser Interactive Assist.

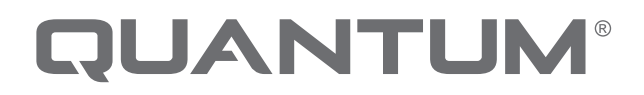

PROVIDING GREATER INDEPENDENCE

### Introduction

Ce guide interactif porte sur l'assistant interactif Q-Logic 3, les applications Interactive Assist et l'Econ-W à distance.

Ce guide est divisé en trois sections:

- Application d'assistance interactive Econ-W
- Interactive Assist App Appareils Android
- Application d'assistance interactive Périphériques Apple

### **Q-Logic 3 Interactive Assist**

L'électronique Q-Logic 3 peut connecter un fournisseur Quantum Rehab à un fauteuil électrique situé au même endroit que le fournisseur.

### **Application d'assistance interactive**

L'application Interactive Assist est disponible pour les appareils iOS et Android. L'application connecte l'électronique Q-Logic 3 via Bluetooth à la fonction Econ-W à distance via l'accès Internet de l'appariel.

Lorsqu'ils sont connectés à l'électronique Q-Logic 3, un canal et un code d'accès sont affichés. Le canal et le code d'accès sont envoyés au fournisseur pour assurer la connexion au fauteuil d'alimentation approprié.

### Econ-W à distance

Une version mise à jour d'Econ-W est disponible pour Interactive Assist. Cette version d'Econ-W utilise l'accès Internet de l'appareil pour se connecter à l'application Q-Assist, puis affiche les informations de diagnostic pour ce fauteuil motorisé. Le canal et le mot de passe garantissent que Econ-W est connecté au fauteuil approprié.

### Table des matières

Application d'assistance interactive - Econ-W... 6

| App Interactive Assist - Android15                        | 5  |
|-----------------------------------------------------------|----|
| Application Interactive Assist - Présentation de l'appare | il |
| Android                                                   | 3  |
| Connexion Android Interactive Assist avec accès revendeu  | Jr |
| à utilisateu19                                            | 9  |

| <b>App Interac</b> | tive Assist    | - Apple.  |    |                | . 29 |
|--------------------|----------------|-----------|----|----------------|------|
| Application        | Interactive    | Assist    | -  | Présentation   | du   |
| périphérique       | Apple          |           |    |                | . 30 |
| Connexion A        | pple Interacti | ve Assist | av | ec accès reven | deur |
| à utilisateur      |                |           |    |                | . 33 |

# INTERACTIVE ASSIST APP FOR ECON-W

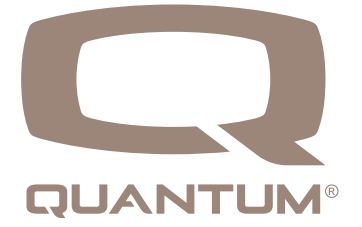

### Application d'assistance interactive - Econ-W

Econ-W a la capacité de se connecter avec Interactive Assist. L'icône Interactive Assist se trouve à côté de l'icône de connexion Bluetooth.

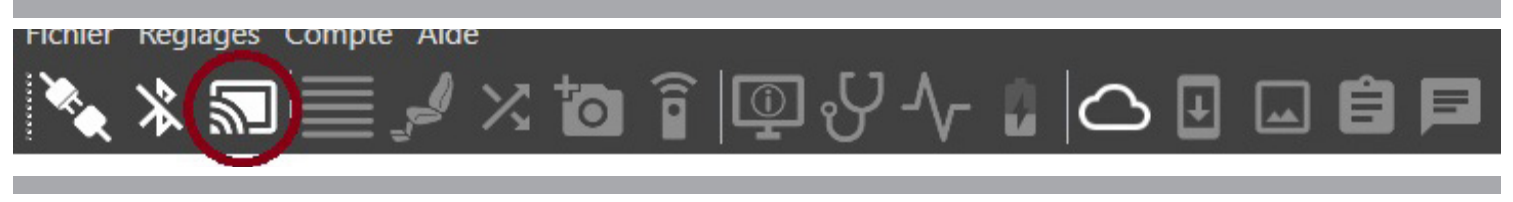

Figure 1. Réglages des paramètres Econ-W

Cliquez sur l'icône Interactive Assist pour ouvrir le canal Interactive Assist et le mot de passe.

| INTERÂC<br><sub>BY</sub> CJI                                 | TIVE ÂSSIST<br>JANTUM®                                                                   |
|--------------------------------------------------------------|------------------------------------------------------------------------------------------|
| Veuillez vous assur<br>démarré et connec<br>Demandez ensuite | er que Interactive Assist est<br>té au fauteuil roulant.<br>le canal et le code d'accès. |
| Canal:                                                       | 66500000                                                                                 |
| Code d'accès:                                                | 4268                                                                                     |
| Ok                                                           | Annuler                                                                                  |

Figure 2. Assistant interactif Econ-W

REMARQUE: En fonction de la vitesse Internet, la connexion peut prendre plusieurs minutes.

Une fois la connexion avec Interactive Assist réussie, Econ-W remplira des informations supplémentaires au bas d'Econ-W

|                               |                          |                    |                          |                                 | Statistics and Statistics of the Statistics of |
|-------------------------------|--------------------------|--------------------|--------------------------|---------------------------------|------------------------------------------------|
| Système prêt                  |                          | Mode programmation | User: Ronald Bockhorn    | Niveau d'accès: DEALER          | Remaining Offline Time: 13-06:04:51            |
| Connecté à Interactive Assist | Qualité de la connexion: | Canal: 66500000    | Utilisateur distant: Ron | Niveau d'accès à distance: USER | Délais à distance: 00:21:39                    |
|                               |                          |                    |                          |                                 |                                                |

### Figure 3. Barre inférieure Econ-W pleine

Qualité de la connexion:

Vert = attendez-vous à une bonne vitesse Jaune = attend une réponse plus lente Rouge = attendez-vous à une réponse plus lente

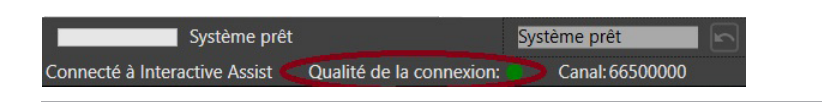

### Figure 4. État de la connexion Econ-W

Information additionnelle:

Canal

Canal utilisé pour se connecter

Utilisateur distant

Utilisateur de l'application Interactive Assist se connectant d'un appareil à un autre.

Niveau d'accès à distance

Niveau d'accès à la programmation de l'utilisateur distant

Temporisation à distance

Temps restant de la connexion en cours (1 heure par connexion)

| Canal:66500000 Utilisateur distant:Ron Niveau d'accès à distance: USER Délais à distance: 00:24:06 |
|----------------------------------------------------------------------------------------------------|
|                                                                                                    |

Figure 5. Barre inférieure Econ-W Informations supplémentaires

L'icône Interactive Assist s'affichera sous la forme d'une icône d'activation / désactivation lors de la connexion. Cliquez sur l'icône pour déconnecter l'Interactive Assist.

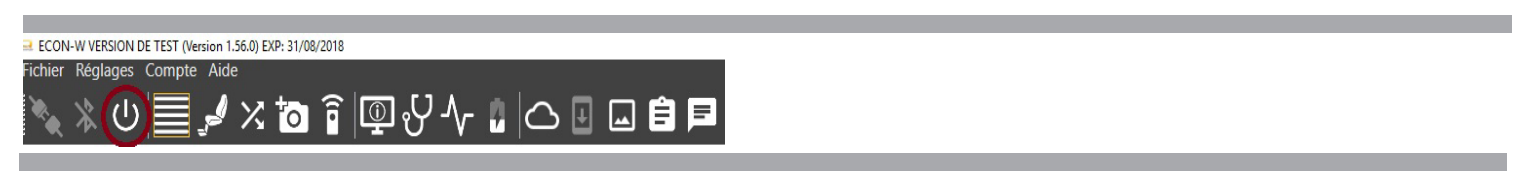

Figure 6. Assistance interactive de la barre supérieure Econ-W connectée

Avec le niveau d'accès de connexion fournisseur à utilisateur, Interactive Assist permet d'afficher les paramètres. Le niveau d'accès fournisseur à fournisseur permet d'ajuster les paramètres.

| Secon-W VERSION DE TEST (Version 1.56.0) EXP: 31/08/2018<br>Fichier Réglages Compte Aide |                               |                      |                      |                      |                      | - a x                               |
|------------------------------------------------------------------------------------------|-------------------------------|----------------------|----------------------|----------------------|----------------------|-------------------------------------|
|                                                                                          | @₩~ [] [] []                  |                      |                      |                      |                      | Rechercher:                         |
| Profils de conduite de l'utilisateur                                                     |                               |                      |                      |                      |                      |                                     |
| Profils de commande manuelle                                                             |                               |                      |                      |                      |                      |                                     |
| Profils Tête Commutés                                                                    |                               | Profil de conduite 1 | Profil de conduite 2 | Profil de conduite 3 | Profil de conduite 4 |                                     |
| Profils commutés                                                                         | Type d'intitulé de profil     | Texte                | Texte                | Texte                | Texte                | ^                                   |
| Entrée mini proportionnelle                                                              | Texte et icône                | Intérieur lent       | Intérieur modéré     | Extérieur modéré     | Extérieur rapide     |                                     |
| Entrée proportionnelle                                                                   | Symbole                       | Cercle vert          | Cercle vert          | Cercle vert          | Cercle vert          |                                     |
|                                                                                          | Vitesse max. avant (%)        | 5                    | 30                   | 75                   | 100                  |                                     |
| Profils proportionnels tête                                                              | Vitesse min. avant (%)        | 5                    | 10                   | 10                   | 10                   |                                     |
| Profils du Sip N Puff                                                                    | Accélération max. avant (%)   | 15                   | 15                   | 20                   | 20                   |                                     |
| Profils de commande tierce-personne                                                      | Accélération min. avant (%)   | 10                   | 10                   | 10                   | 10                   |                                     |
|                                                                                          | Décélération max. avant (%)   | 20                   | 35                   | 30                   | 50                   |                                     |
| Profils du joystick adaptatif secondaire                                                 | Décélération min. avant (%)   | 10                   | 10                   | 10                   | 10                   |                                     |
| () Configuration de démarrage                                                            | Vitesse max. arrière (%)      | 11                   | 13                   | 20                   | 35                   |                                     |
|                                                                                          | Vitesse min. arrière (%)      | 7                    | 7                    | 7                    | 7                    |                                     |
| Commande manuelle                                                                        | Accélération max. arrière (%) | 10                   | 15                   | 15                   | 10                   |                                     |
|                                                                                          | Accélération min. arrière (%) | 5                    | 5                    | 5                    | 5                    |                                     |
| Commande manuelle avec éclairage                                                         | Décélération max. arrière (%) | 20                   | 30                   | 20                   | 35                   |                                     |
|                                                                                          | Décélération min. arrière (%) | 10                   | 10                   | 10                   | 10                   |                                     |
| Affichage ameilore                                                                       | Vitesse max. de virage (%)    | 14                   | 14                   | 16                   | 26                   | ×                                   |
| Joystick adaptatif secondaire                                                            |                               |                      |                      |                      |                      | ^                                   |
| Commande Tierce-Personne                                                                 |                               |                      |                      |                      |                      |                                     |
| ₹ SCIM                                                                                   |                               |                      |                      |                      |                      |                                     |
| Sip N Puff                                                                               |                               |                      |                      |                      |                      | ~                                   |
| Système prêt                                                                             | Système prêt                  | User: Rona           | ald Bockhorn         | Niveau d'acc         | iès: DEALER          | Remaining Offline Time: 13-04:17:56 |
| Connecté à Interactive Assist Qualité de la conne                                        | exion: Canal: 66500000        | Utilisateur          | distant: Ron         | Niveau d'acc         | ès à distance: USER  | Délais à distance: 00:58:43         |

Figure 7. Fenêtre de conversation Econ-W

Interactive Assist permet d'ajuster les paramètres de niveau utilisateur avec le niveau d'accès de connexion fournisseur à utilisateur. Toutefois, le niveau d'accès du fournisseur doit être modifié en niveau utilisateur avant que des ajustements soient possibles. Cliquez sur le "Niveau d'accès" en bas de l'Econ-W et sélectionnez l'utilisateur. Revenez au niveau du fournisseur de la même manière.

| Niveau d'accès: DEALER          | Remaining Offline Time: 13-06:17:13 |
|---------------------------------|-------------------------------------|
| Niveau d'accès à distance: USER | Délais à distance: 00:34:00         |
|                                 |                                     |

### Figure 8. Concessionnaire Econ-W Access

| Niveau d'accès USER             | Remaining Offline Time: 13-06:11:01 |
|---------------------------------|-------------------------------------|
| Niveau d'accès à distance: USER | Délais à distance: 00:27:49         |

### Figure 9. Utilisateur Econ-W Access

| SI ECON-WVERSION DE TEST (Version 1.56.0) EXP- 31/08/2018<br>Fichier Réglages Compte Aide                                                                    | <u>م</u>                    |                                                   |                                                         | - J X<br>Rechercher:                                               |
|----------------------------------------------------------------------------------------------------|-----------------------------|---------------------------------------------------|---------------------------------------------------------|--------------------------------------------------------------------|
| Bluetooth         Souris         Contrôle de sélection         Infrarouge         Output Module         Rappel         Système         Affichage         Son | Souris<br>Undo<br>Désactivé | Clics de souris<br>Unde<br>nterrupteurs · 200     | Délai d'attente Gra                                     | duation de la commande<br>par la souris<br>50 Undo<br>100 %        |
| Système prét<br>Connecté à Interactive Assist Qualité de la conne                                                                                            | Système prêt 🛌              | User: Ronald Bockhorn<br>Utilisateur distant: Ron | Niveau d'accès: USER<br>Niveau d'accès à distance: USER | Remaining Offline Time: 13-02:23:00<br>Délais à distance: 00:57:15 |

Figure 10. EParamètres de niveau utilisateur Econ-W

Interactive Assist permet de visualiser le configurateur de siège avec le niveau d'accès du fournisseur à l'utilisateur. Le niveau d'accès fournisseur à fournisseur permet d'ajuster le configurateur de siège.

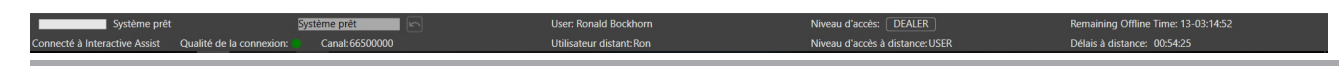

Figure 11. Configurateur de siège Econ-W

### 10 INTERACTIVE ASSIST APP - ECON-W

Interactive Assist permet de visualiser le configurateur IO mappé avec le niveau d'accès de connexion fournisseur à utilisateur. Le niveau d'accès fournisseur à fournisseur permet d'ajuster le configurateur IO Mapped.

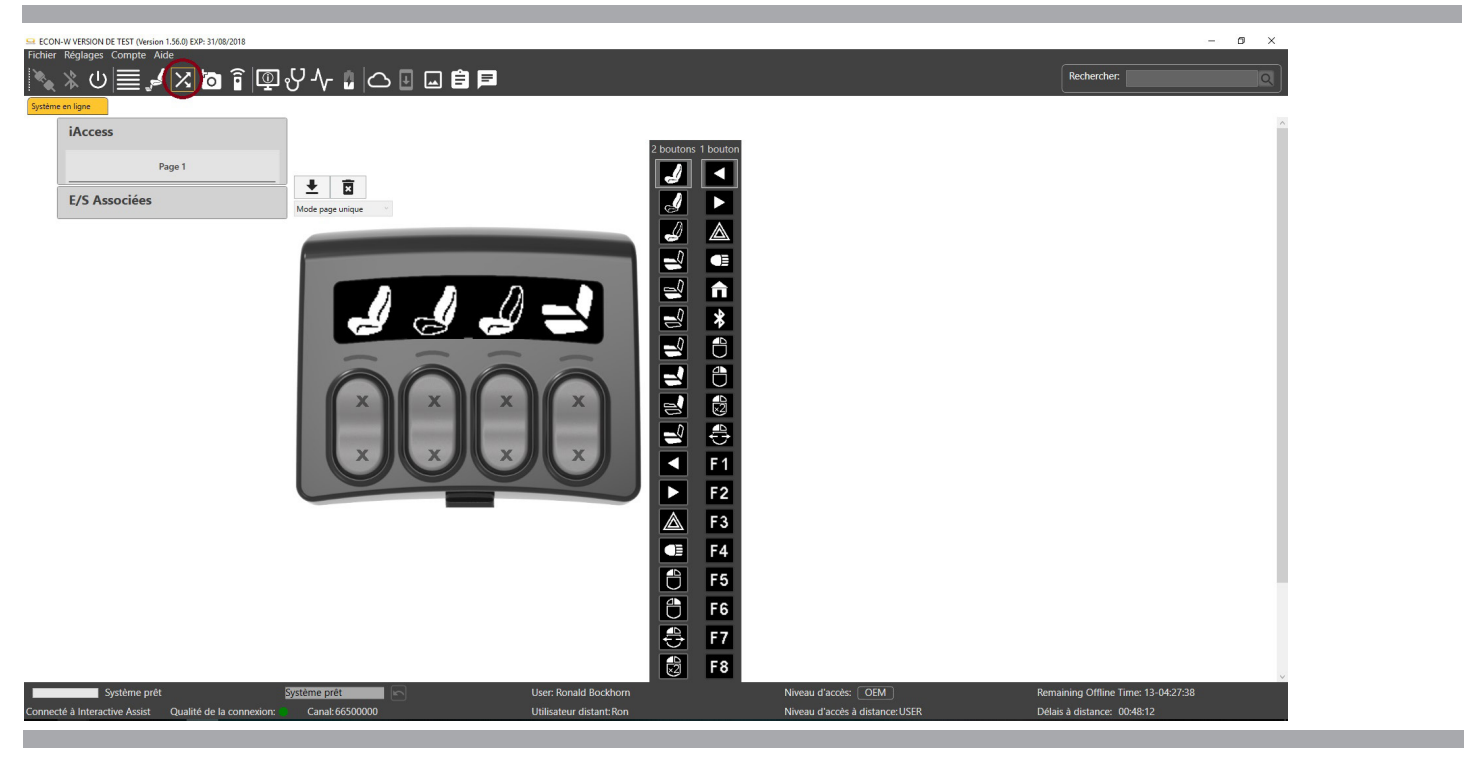

Figure 12. EO mappé Econ-W

Interactive Assist permet de visualiser et d'ajuster le configurateur d'album photo avec le niveau d'accès de connexion fournisseur à utilisateur.

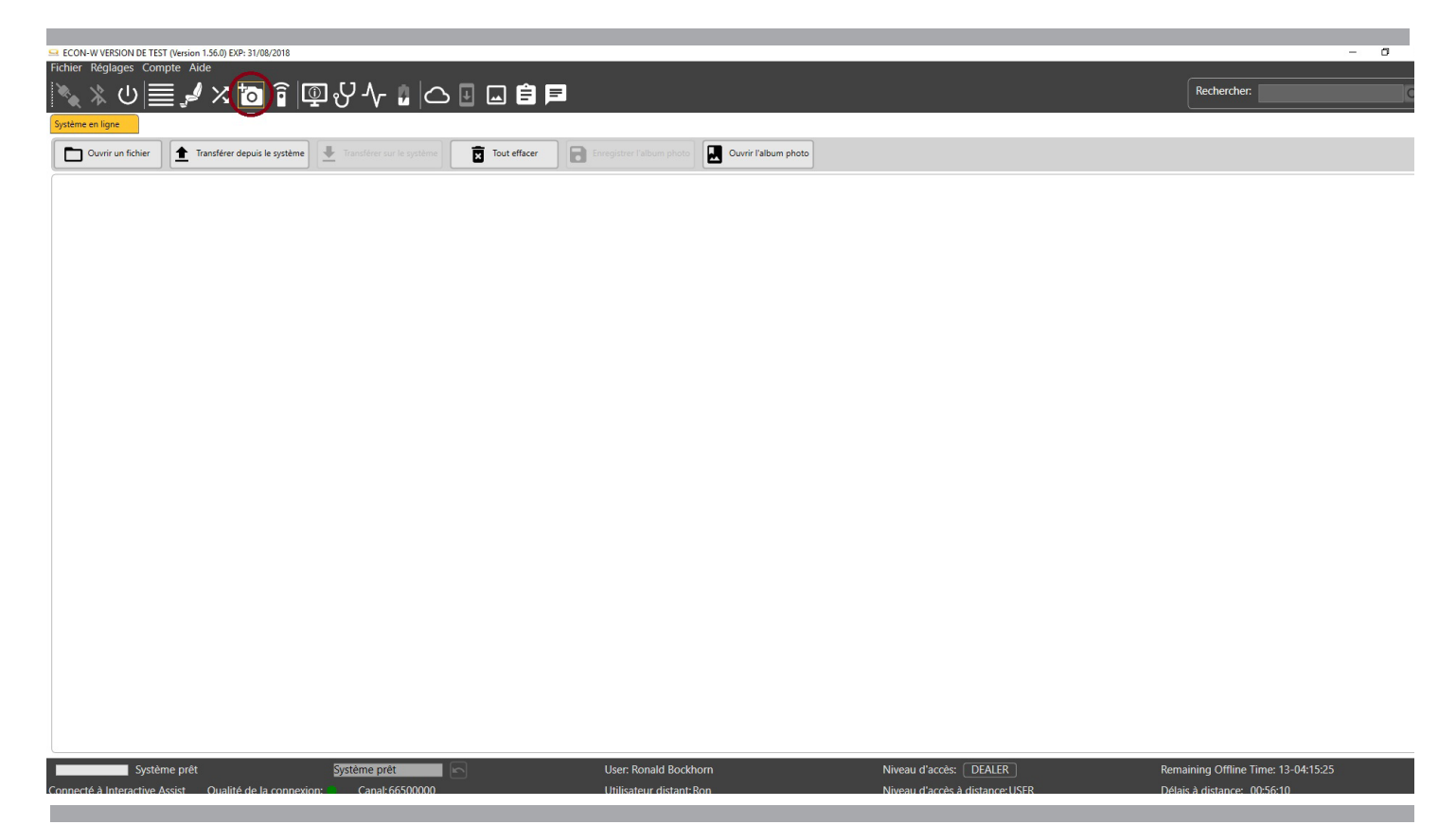

Figure 13. Album photo Econ-W

Interactive Assist permet de visualiser et d'ajuster le configurateur inféré avec le niveau d'accès de connexion fournisseur à utilisateur.

| Scon-W VERSION DE TEST (Version 1.56.0) EXP: 31/08/2018    |               |                                                   |                                                        | - 0 ×                                                              |
|------------------------------------------------------------|---------------|---------------------------------------------------|--------------------------------------------------------|--------------------------------------------------------------------|
| ो के पि चि में X दि ि ि ि V A<br>Systeme en ligne          | v 🛿 🛆 🗉 🗔 🖨 🆻 |                                                   |                                                        | Rechercher:                                                        |
|                                                            |               |                                                   |                                                        |                                                                    |
|                                                            |               |                                                   |                                                        |                                                                    |
|                                                            |               |                                                   |                                                        |                                                                    |
|                                                            |               |                                                   |                                                        |                                                                    |
|                                                            |               |                                                   |                                                        |                                                                    |
|                                                            |               |                                                   |                                                        |                                                                    |
|                                                            |               |                                                   |                                                        |                                                                    |
| Connecté à Interactive Assist Qualité de la connexion: Can | e prêt 👘 🕞    | User: Ronald Bockhorn<br>Utilisateur distant: Ron | Niveau d'accès: OEM<br>Niveau d'accès à distance: USER | Remaining Offline Time: 13-04:32:50<br>Délais à distance: 00:53:25 |

### Figure 14. Econ-W IR

Interactive Assist affichera la liste des périphériques du fauteuil connecté.

| ECON-W VERSION<br>thier Réglages | DE TEST (Version 1.56.0) EXP: 31/0<br>Compte Aide | 08/2018                 |                          |                         |                          |                         |                          |                         |                    |                         | - 0                 |
|----------------------------------|---------------------------------------------------|-------------------------|--------------------------|-------------------------|--------------------------|-------------------------|--------------------------|-------------------------|--------------------|-------------------------|---------------------|
| N 12 (1)                         |                                                   |                         |                          |                         |                          |                         |                          |                         |                    | Rechercher:             |                     |
|                                  |                                                   |                         |                          |                         |                          |                         |                          |                         |                    |                         |                     |
| Nedule                           | da muiananan 1200                                 |                         | and a second             |                         | duda da vésina           |                         | 14                       | Gastar                  | Wheel Courses Laft | Castar M                | Wheel Courses Diabt |
| OFM Info:                        | CTI 142079                                        | OEM Info:               | CTI 142976               | OEM Info:               | CTI 142092               | OFM Info:               | CTI 144009               | OEM Info:               | ELE160926          | OEM Info:               | ELE1611675          |
| Model:                           | 1760-3509                                         | Model:                  | 1761-0009                | Model:                  | 1764-5009                | Model:                  | 1768-4009                | Model:                  | LLLIGSGLO          | Model:                  | LELIGITOTS          |
| Man.Date:<br>Serial No:          | 17055P<br>00007395                                | Man.Date:<br>Serial No: | 17082P<br>00006650       | Man.Date:<br>Serial No: | 17070C<br>00007217       | Man.Date:<br>Serial No: | 17122P<br>00002853       | Man.Date:<br>Serial No: | 00001314           | Man.Date:<br>Serial No: | 00001300            |
| HW Ver.:                         | 03.000                                            | HW Ver.:                | 03.030                   | HW Ver.:                | 01.001                   | HW Ver.:                | 01.020                   | HW Ver.:                | 01.002             | HW Ver.:                | 01.002              |
| SW Ver.:<br>StMar:               | 01.025.000<br>01.007.000                          | SW Ver.:<br>StMar:      | 01.074.017<br>01.007.000 | SW Ver.:<br>StMar:      | 01.010.002<br>01.007.000 | SW Ver.:<br>StMar:      | 01.008.002<br>01.007.000 | SW Ver.:                | 01.001.073         | SW Ver.:                | 01.001.073          |
| -                                |                                                   |                         |                          |                         |                          |                         |                          |                         |                    |                         |                     |
|                                  |                                                   |                         |                          |                         |                          |                         |                          |                         |                    |                         |                     |
|                                  |                                                   |                         |                          |                         |                          |                         |                          |                         |                    |                         |                     |
|                                  |                                                   |                         |                          |                         |                          |                         |                          |                         |                    |                         |                     |
|                                  |                                                   |                         |                          |                         |                          |                         |                          |                         |                    |                         |                     |
|                                  |                                                   |                         |                          |                         |                          |                         |                          |                         |                    |                         |                     |
|                                  |                                                   |                         |                          |                         |                          |                         |                          |                         |                    |                         |                     |
|                                  |                                                   |                         |                          |                         |                          |                         |                          |                         |                    |                         |                     |
|                                  |                                                   |                         |                          |                         |                          |                         |                          |                         |                    |                         |                     |
|                                  |                                                   |                         |                          |                         |                          |                         |                          |                         |                    |                         |                     |
|                                  |                                                   |                         |                          |                         |                          |                         |                          |                         |                    |                         |                     |
|                                  |                                                   |                         |                          |                         |                          |                         |                          |                         |                    |                         |                     |
|                                  |                                                   |                         |                          |                         |                          |                         |                          |                         |                    |                         |                     |
|                                  |                                                   |                         |                          |                         |                          |                         |                          |                         |                    |                         |                     |
|                                  |                                                   |                         |                          |                         |                          |                         |                          |                         |                    |                         |                     |
|                                  |                                                   |                         |                          |                         |                          |                         |                          |                         |                    |                         |                     |
|                                  |                                                   |                         |                          |                         |                          |                         |                          |                         |                    |                         |                     |
|                                  |                                                   |                         |                          |                         |                          |                         |                          |                         |                    |                         |                     |
|                                  |                                                   |                         |                          |                         |                          |                         |                          |                         |                    |                         |                     |
|                                  |                                                   |                         |                          |                         |                          |                         |                          |                         |                    |                         |                     |
|                                  |                                                   |                         |                          |                         |                          |                         |                          |                         |                    |                         |                     |
|                                  |                                                   |                         |                          |                         |                          |                         |                          |                         |                    |                         |                     |
|                                  |                                                   |                         |                          |                         |                          |                         |                          |                         |                    |                         |                     |
|                                  |                                                   |                         |                          |                         |                          |                         |                          |                         |                    |                         |                     |
|                                  |                                                   |                         |                          |                         |                          |                         |                          |                         |                    |                         |                     |
|                                  |                                                   |                         |                          |                         |                          |                         |                          |                         |                    |                         |                     |
|                                  |                                                   |                         |                          |                         |                          |                         |                          |                         |                    |                         |                     |
| _                                | Système prét                                      | SUETA                   | eme orét                 |                         | User: Ronald Bockbo      | то —                    | Niveau d'a               | acces: DEALER           |                    | Remaining Offline I     | ime: 13-05:44:19    |
|                                  | Système prét                                      | Syste                   | me prét                  |                         | User: Ronald Bockho      | rn<br>va                | Niveau d'a               | accès: [DEALER]         |                    | Remaining Offline T     | ime: 13-05:44:19    |

Figure 15. Liste des périphériques Econ-W

ECON-W VERSION DE TEST (Version 1.56.0) EXP: 31/08/2018 ٥ ヽ 🖉 🖬 🗄 🖓 🖉 🕯 🖬 🖌 🍡 🗐 🕑 🐇 🎤 Rechercher: urnal des erreurs Liste des erreurs actives Heure Affichage # Message: appareil Numéro de série de l'appareil 22/12/2084 12:54:11 Avertissement: Périnhérique retiré Commande manuelle 2/12/2084 12:54:11 vertissement: Périphérique retiré ommande manuelle 22/12/2084 12:54:11 Commande manuelle 22/12/2084 12:54:11 22/12/2084 12:54:11 ertissement: Périphérique échangé ommande manuel Avertissement: Rétablissement de la base de données des paramè Commande manuelle 22/12/2084 12:54:11 13/12/2084 15:01:34 6650 vertissement: Rétablissement de la base de données des paramèt Commande manuelle Avertissement: Réduction de vitesse (Contrôle de traction) Arrêtez le Commande manuelle A auteuil pour effacer l'avertissement. 13/12/2084 15:01:33 6650 Avertissement: Réduction de vitesse (Contrôle de traction) Arrêtez le ▲ uteuil pour effacer l'avertissement. 9/12/2084 18:24:18 Avertissement: Périphérique retiré Avertissement: Périphérique retiré Avertissement: Périphérique échangé Commande manuelle 19/12/2084 18:24:18 19/12/2084 18:24:18 ommande manu 6650 Commande manuelle Avertissement: Périphérique échangé ommande manuelle /12/2084 18:24:18 Avertissement: Rétablissement de la base de données des paramé Commande manue Avertissement: Rétablissement de la base de données des paramè 9/12/2084 18:24:18 ommande manuelle /11/2084 11:24:5 nomaly: IR for handcontrol is not enabled. ommande manuelle Anomaly: IR for handcontrol is not enabled. Avertissement: Mesure de courant du moteur 1 hors plage 9/11/2084 11:24:53 Commande manuelle 5/11/2084 14:25:50 Module de puissance 120A 16/11/2084 14:25:14 Avertissement: Réduction de vitesse (Contrôle de traction) Arrêtez le Commande manuelle A uteuil pour effacer l'avertissement. 16/11/2084 14:25:13 6650 Avertissement: Réduction de vitesse (Contrôle de traction) Arrêtez le ▲ uteuil pour effacer l'avertissement. 16/11/2084 14:21:24 6650 Avertissement: Réduction de vitesse (Contrôle de traction) Arrêtez le Commande manuelle 4 auteuil pour effacer l'avertissement. 6650 16/11/2084 14:21:20 Avertissement: Réduction de vitesse (Contrôle de traction) Arrêtez le Commande manuelle A teuil pour effacer l'avertissement. 16/11/2084 14:07:52 Avertissement: Mesure de courant du moteur 2 hors plage Module de puissance 120A 16/11/2084 14:07:52 16/11/2084 10:30:14 ment: Mesure de courant du moteur 1 hors plage Module de puissance Module de puissance 120A Avertissement: Mesure de courant du moteur 1 hors plage 5/11/2084 18:25:08 Module de puissance 120A User: Ronald Bockhorn Niveau d'accès: DEALER Remaining Offline Time: 13-05:42:55 Système prêt Système prêt Utilisateur distant: Ron Qualité de la connexion

Interactive Assist affichera les informations d'erreur sur le fauteuil connecté.

### Figure 16. Liste des erreurs Econ-W

### REMARQUE: La liste peut prendre plusieurs minutes, en fonction de la vitesse de connexion et du nombre d'erreurs.

Interactive Assist affichera les valeurs de surveillance en temps réel (moins de 500 ms) du fauteuil connecté.

| RSION DE TEST (Version 1.56.0) EXP: 31/08/2018                                                                   |                                                                                                    | - 0                                      |
|----------------------------------------------------------------------------------------------------|----------------------------------------------------------------------------------------------------|------------------------------------------|
| u)≡_/×™ î î I V. (                                                                                               | Reche                                                                                               | rcher:                                   |
| mando manuello (HC) ^ ☑ HC Vitesse (%)                                                                           | HC Vitesse (%)                                                                                      | 21,3                                     |
| HC Direction (%)                                                                                                 | HC Détection du centre                                                                              | Non                                      |
| anette                                                                                                    | HC Direction (%)                                                                                    | -4,5                                     |
| tentiomètre de vitesse                                                                                           |                                                                                                    |                                          |
| errupteurs                                                                                                    |                                                                                                    |                                          |
| néral                                                                                                    |                                                                                                    |                                          |
| mande manuelle avec éclairage (HC)                                                                               |                                                                                                    |                                          |
| ichage amélioré (ED)                                                                                             |                                                                                                    |                                          |
| stick adaptatif secondaire (SAJ)                                                                                 |                                                                                                    |                                          |
| nmande Tierce-Personne (AC)                                                                                      |                                                                                                    |                                          |
| м                                                                                                    |                                                                                                    |                                          |
| N Puff                                                                                                    |                                                                                                    |                                          |
| cess Bouton Plat                                                                                                 |                                                                                                    |                                          |
| cess Bouton Basculer                                                                                             |                                                                                                    |                                          |
| tput Module (ECM)                                                                                                |                                                                                                    |                                          |
| dule de vérins (AM)                                                                                              |                                                                                                    |                                          |
| dule de 1 vérin (AM)                                                                                             | Journalisation                                                                                      |                                          |
| dule de 2 vérins (AM)                                                                                            | Démarrer Intervalle: 500 ms +                                                                       |                                          |
| Système prét Système prét User Ronald<br>nteractive Assist Qualité de la connexion: Canal:66500000 Utilisateur d | Bockhorn Niveau d'accès: OEM Remaining O<br>stant:Ron Niveau d'accès à distance:USER Délais à dista | fline Time: 13-04:25:10<br>nce: 00:45:46 |
|                                                                                                    |                                                                                                    |                                          |

Figure 17. Moniteur Econ-W

| ECON-W VERSION DE TE       | ST (Version 1.56.0) EX<br>mpte Aide | P: 31/08/2018 | ا تھا              | 1 . (   |           |           |         |                       |                        | - C                                 |
|----------------------------|-------------------------------------|---------------|--------------------|---------|-----------|-----------|---------|-----------------------|------------------------|-------------------------------------|
| ystème en ligne            | ≣ <b>,</b> ≊ ∕4                     | •             | اللي<br>اللي<br>ال | אר א    |           |           |         |                       |                        |                                     |
| 100% 0                     | 0 0                                 | 0             | 0                  | 3       | 2         | 4 5       | 2       |                       |                        |                                     |
| <100% 0                    | 0 0                                 | 0             | 0                  | 0       | 0         | 2 0       | 1       |                       |                        |                                     |
| < 90%                      |                                     |               | 0                  |         | 2 0       |           | -       |                       |                        |                                     |
| < 70% 0                    |                                     |               | 0                  |         | 0         | -         | -       |                       |                        |                                     |
| < 60% 0                    | 0 0                                 |               | 0                  | 0       | -         |           | -       |                       |                        |                                     |
| < 50% 0                    | 0 0                                 | 1 1           | 0                  |         |           |           |         |                       |                        |                                     |
| - 40% <b>0</b>             | 0 0                                 | 0             |                    |         |           |           |         |                       |                        |                                     |
| < 30% 0                    | 0 0                                 |               |                    |         |           |           |         |                       |                        |                                     |
| ch < 20% 0                 | 0                                   |               |                    |         |           |           |         |                       |                        |                                     |
| 5 < 10% 0                  | < 208' < 208'                       | < 409/        | < 500°             | 601 4 7 | 100/ × 90 | er = 001r | <100%   |                       |                        |                                     |
| Commencement               | du chargement d                     | e la batterie |                    |         | 0/6 00    |           | \$10078 |                       |                        |                                     |
| ue d'ensemble de l         | a tension                           |               |                    |         |           |           |         |                       |                        |                                     |
| a plus basse tension       | de la batterie en                   | registrée: 18 | 8,27               |         |           |           |         |                       |                        |                                     |
| a plus haute tension       | de la batterie en                   | registrée: 28 | 8,89               |         |           |           |         |                       |                        |                                     |
| tatistiques                |                                     |               |                    |         |           |           |         |                       |                        |                                     |
| ompteur d'alertes de       | e sous-tension:                     | 0             |                    |         |           |           |         |                       |                        |                                     |
| ompteur d'erreurs de       | e sous-tension:                     | 0             |                    |         |           |           |         |                       |                        |                                     |
| ompteur de connexi         | ons du chargeur                     | 24            |                    |         |           |           |         |                       |                        |                                     |
| ernière réinitialisat      | tion de la statist                  | ique de la ba | atterie: 0         | 1/01/99 |           |           |         |                       |                        |                                     |
| nitialisation des statisti | iques de batterie                   |               |                    |         |           |           |         |                       |                        |                                     |
|                            |                                     |               |                    |         |           |           |         |                       |                        |                                     |
|                            |                                     |               |                    |         |           |           |         |                       |                        |                                     |
|                            |                                     |               |                    |         |           |           |         |                       |                        |                                     |
|                            |                                     |               |                    |         |           |           |         |                       |                        |                                     |
|                            |                                     |               |                    |         |           |           |         |                       |                        |                                     |
| Such                       | àme prật                            |               |                    |         |           | 6-1       |         | Licen Repaid Reckhore |                        |                                     |
| 3930                       | cine piec                           |               |                    |         |           | 6         |         | Oser, Konaid Bockhom  | Niveau d'accès: DEALER | Remaining Offline Time: 13-06:08:46 |

Interactive Assist affiche les statistiques de la batterie du fauteuil connecté.

Figure 18. Statistiques de la batterie Econ-W

Interactive Assist affichera l'écran de la chaise connectée en temps réel (léger délai en fonction de la connexion).

| Profils de conduite de l'utilisateur |                               |                |                  |                    |                      |  |
|--------------------------------------|-------------------------------|----------------|------------------|--------------------|----------------------|--|
| Configuration de démarrage           |                               |                |                  |                    |                      |  |
| Commande manuelle                    |                               |                |                  |                    | Profil de conduite 4 |  |
| Commande manuelle avec éclairage     | Type d'intitulé de profil     | Texte          | Texte            | Texte              | Texte                |  |
|                                      | Texte et icône                | Intérieur lent | Se DisplayWindow | × Extérieur modéré | Extérieur rapide     |  |
| Affichage amélioré                   | Symbole                       | Cercle vert    | 1x 2x            | C Cercle vert      | Cercle vert          |  |
|                                      | Vitesse max. avant (%)        | 5              | D: 6650          | 75                 | 100                  |  |
| Joystick adaptatif secondaire        | Vitesse min. avant (%)        | 5              |                  | 10                 | 10                   |  |
|                                      | Accélération max. avant (%)   | 15             | 1.150.1          | 20                 | 20                   |  |
| Commande Tierce-Personne             | Accélération min. avant (%)   | 10             | IntA©rieur       | 10                 | 10                   |  |
| Record                               | Décélération max. avant (%)   | 20             | lent             | 30                 | 50                   |  |
| SCIM                                 | Décélération min. avant (%)   | 10             |                  | 10                 | 10                   |  |
| Sip N Puff                           | Vitesse max. arrière (%)      | 11             | $\land \land$    | 20                 | 35                   |  |
| Johntan                              | Vitesse min. arrière (%)      | 7              |                  | - 7                | 7                    |  |
| Scanner 1 interrupteur               | Accélération max. arrière (%) | 10             |                  | 15                 | 10                   |  |
|                                      | Accélération min. arrière (%) | 5              | TRAJET: 036.2    | 5                  | 5                    |  |
| Bluetooth                            | Décélération max. arrière (%) | 20             | 00012            | 20                 | 35                   |  |
| 3                                    | Décélération min. arrière (%) | 10             | 10               | 10                 | 10                   |  |
| Infrarouge                           | Vitesse max. de virage (%)    | 14             | 14               | 16                 | 26 ~                 |  |
| Assise                               |                               |                |                  |                    |                      |  |
| Output Module                        |                               |                |                  |                    |                      |  |
| Rappel                               |                               |                |                  |                    |                      |  |
|                                      |                               |                |                  |                    |                      |  |

Figure 19. Affichage à distance Econ-W

Interactive Assist affichera le journal d'accès et de modification du fauteuil connecté

| ECON-W VERSION DE TEST (Version 1.56. | 0) EXP: 31/08/2018                      |                             | 1                               |                  |                         |                | ð ×        |
|---------------------------------------|-----------------------------------------|-----------------------------|---------------------------------|------------------|-------------------------|----------------|------------|
| Fichier Réglages Compte Aide          |                                         |                             |                                 |                  |                         |                |            |
| 🔪 🕺 🕁 📃 🎜 >                           | < 🙋 🖥 🖾 🖓 🗸 🛯 📿                         |                             |                                 |                  | Rechercher:             |                | Q          |
| Système en ligne                      |                                         |                             |                                 |                  |                         |                |            |
| Protocole d'accès                     |                                         | Protocole de modification   |                                 |                  |                         |                |            |
| Groupe par utilisateur                | Resolve na                              | mes 🔲 Grouper par paramètre |                                 |                  |                         |                | Entries: 0 |
| Horodatage                            | Utilisateur                             | Paramètre modifié           | Utilisateur V                   | aleur précédente | Nouvelle valeur         | Temps d'accès  |            |
| 11/15/2084 11:17:37 AM                | 1005                                    |                             |                                 |                  |                         |                |            |
| 11/15/2084 11:22:45 AM                | 1005                                    |                             |                                 |                  |                         |                |            |
| 11/15/2084 2:48:21 PM                 | 1005                                    |                             |                                 |                  |                         |                |            |
| 11/15/2084 2:51:08 PM                 | 1005                                    |                             |                                 |                  |                         |                |            |
| 11/15/2084 3:10:10 PM                 | 1005                                    |                             |                                 |                  |                         |                |            |
| 11/15/2084 3:14:37 PM                 | 1005                                    |                             |                                 |                  |                         |                |            |
| 11/15/2084 3:20:54 PM                 | 1005                                    |                             |                                 |                  |                         |                |            |
| 11/15/2084 3:30:50 PM                 | 1005                                    |                             |                                 |                  |                         |                |            |
| 11/15/2084 4:43:43 PM                 | 2349                                    |                             |                                 |                  |                         |                |            |
| 11/15/2084 5:30:22 PM                 | 2349                                    |                             |                                 |                  |                         |                |            |
| 11/15/2084 6:01:01 PM                 | 1005                                    | -                           |                                 |                  |                         |                |            |
| 11/15/2084 6:03:28 PM                 | 1005                                    | -                           |                                 |                  |                         |                |            |
| 11/22/2084 1:13:58 PM                 | 1006                                    |                             |                                 |                  |                         |                |            |
| 11/29/2084 11:32:37 AM                | 1277                                    |                             |                                 |                  |                         |                |            |
| 11/29/2084 12:34:00 PM                | 1277                                    |                             |                                 |                  |                         |                |            |
| 11/29/2084 5:29:36 PM                 | 1277                                    |                             |                                 |                  |                         |                |            |
| 12/2/2084 4:57:30 PM                  | 1005                                    |                             |                                 |                  |                         |                |            |
| 12/13/2084 3:00:39 PM                 | 1277                                    |                             |                                 |                  |                         |                |            |
| 12/13/2084 3:21:15 PM                 | 1006                                    |                             |                                 |                  |                         |                |            |
| 12/22/2084 12:48:28 PM                | 1005                                    |                             |                                 |                  |                         |                |            |
| 12/27/2084 11:49:16 AM                | 1129                                    |                             |                                 |                  |                         |                |            |
| 12/21/2001 1115/10141                 |                                         |                             |                                 |                  |                         |                |            |
|                                       |                                         |                             |                                 |                  |                         |                |            |
|                                       |                                         |                             |                                 |                  |                         |                |            |
|                                       |                                         |                             |                                 |                  |                         |                |            |
|                                       |                                         |                             |                                 |                  |                         |                |            |
|                                       |                                         |                             |                                 |                  |                         |                |            |
|                                       |                                         |                             |                                 |                  |                         |                |            |
|                                       |                                         |                             |                                 |                  |                         |                |            |
|                                       |                                         |                             |                                 |                  |                         |                |            |
|                                       |                                         |                             |                                 |                  |                         |                |            |
|                                       |                                         |                             |                                 |                  |                         |                |            |
|                                       |                                         |                             |                                 |                  |                         |                |            |
|                                       |                                         |                             |                                 |                  |                         |                |            |
|                                       |                                         |                             |                                 |                  |                         |                |            |
|                                       |                                         |                             |                                 |                  |                         |                |            |
| Système prêt                          | Mode programmation                      | User: Ronald Bockhorn       | Niveau d'accès: OEM             |                  | Remaining Offline Tim   | e: 13-06:19:56 |            |
|                                       |                                         |                             | Niluser disease distance 1000   |                  | D(lais) distances 00.2  | c              |            |
| connecte a Interactive Assist Qu      | tailte de la connexion: Canal: 66500000 | Utilisateur distant: Ron    | Niveau d'acces a distance: USER |                  | Delais a distance: 00:3 | 0.44           |            |

Figure 20. Journal d'accès et de modification Econ-W

Interactive Assist comprend une fenêtre de discussion entre l'utilisateur de l'application Interactive Assist et l'utilisateur Econ-W. La fenêtre de discussion peut être lancée par l'application Econ-W ou Interactive Assist.

| Secon-W VERSION DE TEST (Version 1.56.0) EXP: 31/08/2018                                      |                                                        |                                                                             | - 0 ×                                                              |
|-----------------------------------------------------------------------------------------------|--------------------------------------------------------|-----------------------------------------------------------------------------|--------------------------------------------------------------------|
| Hother Heglages Complex Adde                                                                  |                                                        |                                                                             | Rechercher:                                                        |
| Profils de conduite de l'utilisateur                                                          |                                                        |                                                                             |                                                                    |
| Configuration de démarrage                                                                    |                                                        |                                                                             |                                                                    |
| Commande manuelle                                                                             |                                                        |                                                                             |                                                                    |
| Commande manuelle avec éclairage                                                              |                                                        | Connexion à distance Chat Journal de modification                           |                                                                    |
| Affichage amélioré                                                                            |                                                        | Bonjour Ron Je suis maintenant                                              |                                                                    |
| Joystick adaptatif secondaire                                                                 |                                                        | connecté avec succès à votre chaise et<br>vous pourrez regarder vos défauts |                                                                    |
| Commande Tierce-Personne                                                                      |                                                        | Merci Les fautes ont recemment<br>commence a apparaitre                     |                                                                    |
| SCIM                                                                                          |                                                        |                                                                             |                                                                    |
| Sip N Puff                                                                                    |                                                        |                                                                             |                                                                    |
| Scanner 1 interrupteur                                                                        |                                                        |                                                                             |                                                                    |
| Bluetooth                                                                                     |                                                        |                                                                             |                                                                    |
| Infrarouge                                                                                    |                                                        |                                                                             |                                                                    |
| Assise                                                                                        |                                                        |                                                                             |                                                                    |
| Output Module                                                                                 |                                                        |                                                                             |                                                                    |
| Rappel                                                                                        |                                                        |                                                                             |                                                                    |
| Système                                                                                       |                                                        |                                                                             |                                                                    |
| Système prêt Système prêt Connecté à Interactive Assist Qualité de la connexion: Canal: 66500 | User: Ronald Bockhorn<br>0000 Utilisateur distant: Ron | Niveau d'accès: DEALER<br>Niveau d'accès à distance: USER                   | Remaining Offline Time: 13-05:58:27<br>Délais à distance: 00:15:15 |
|                                                                                               |                                                        |                                                                             |                                                                    |

Figure 21. Fenêtre de conversation Econ-W

# INTERACTIVE ASSIST APP POUR ANDROID UNIQUEMENT

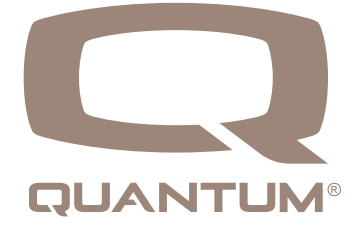

### Interactive Assist App - Appareil Android

L'application Interactive Assist pour un appareil Android peut être téléchargée via Google Play Store. L'application Interactive Assist est compatible avec les appareils Android exécutant Android 5.0 (Lollipop) ou supérieur.

L'application Interactive Assist se trouve dans le Google Play Store en recherchant «Interactive Assist».

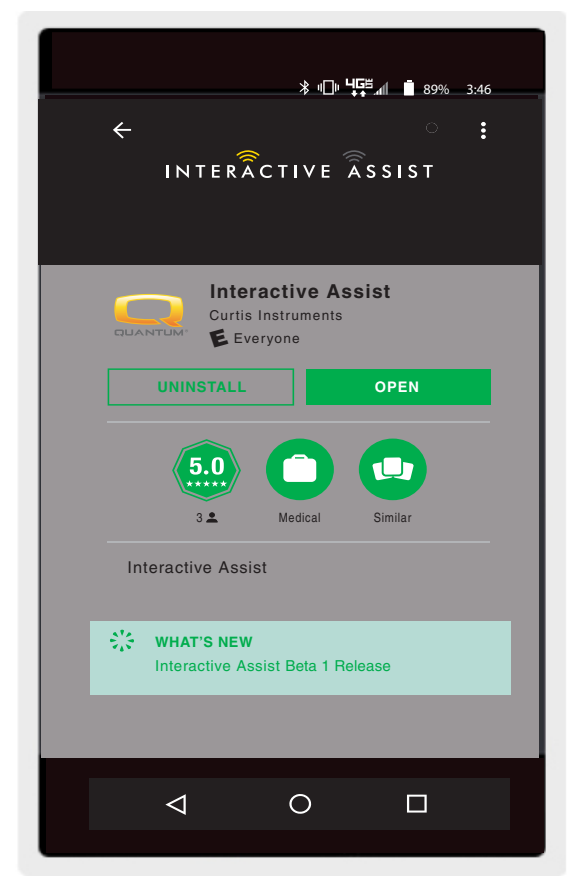

Android Figure 1. Google Play Store

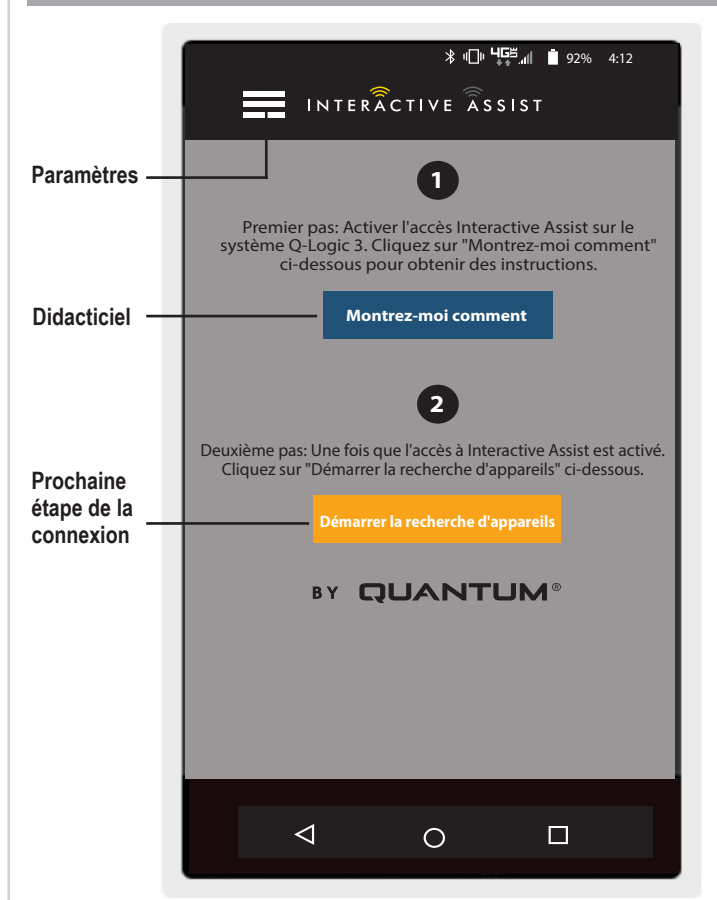

Android Figure 2. Sélection du menu

### **Paramètres**

Connexion du fournisseur - Activer / Désactiver

La connexion du fournisseur ajoute un écran à l'écran d'accueil de l'application pour saisir les informations de connexion du fournisseur. La fonction fournisseur uniquement est utilisée lorsque le fournisseur est sur place avec le fauteuil motorisé pour modifier les paramètres du fournisseur.

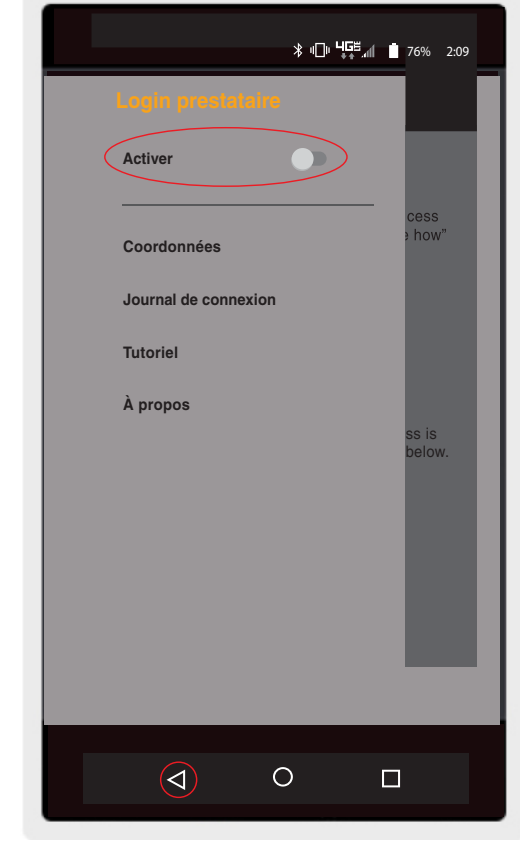

Android Figure 3. Connexion du fournisseur activée avec le bouton de menu

### Informations de contact

- Informations de contact Nom de l'entreprise du fournisseur
- Nom du contact Nom du contact chez le fournisseur
- Numéro du contact Numéro de téléphone du contact chez le fournisseur
- Email du contact Adresse e-mail du contact chez le fournisseur

■ Nom du client – Nom de l'utilisateur du fauteuil motorisé L'application utilise les informations de contact pour les emails directs et les appels au fournisseur.

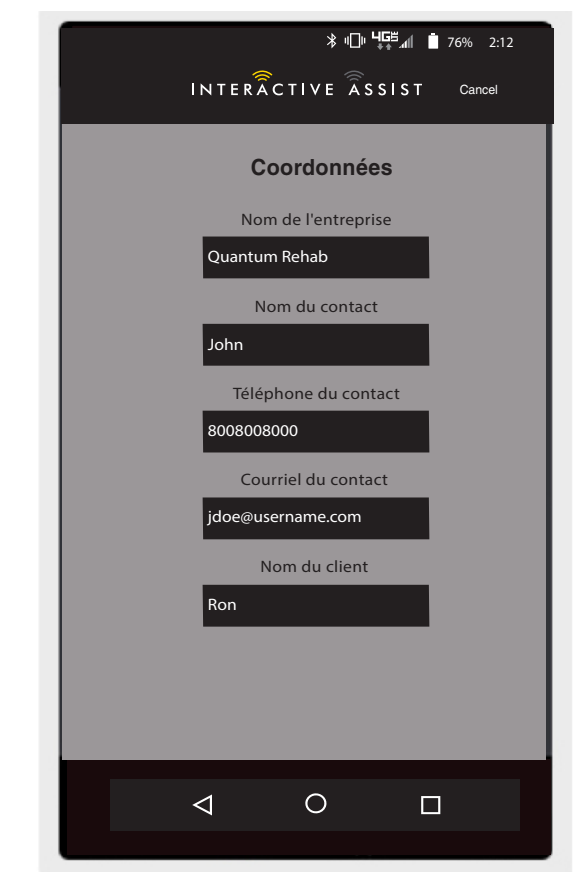

Android Figure 4. Informations de contact

### Journal de connexion

Affiche les connexions Interactive Assist du périphérique. Cliquez sur "Afficher les détails" pour afficher l'écran des détails de la connexion.

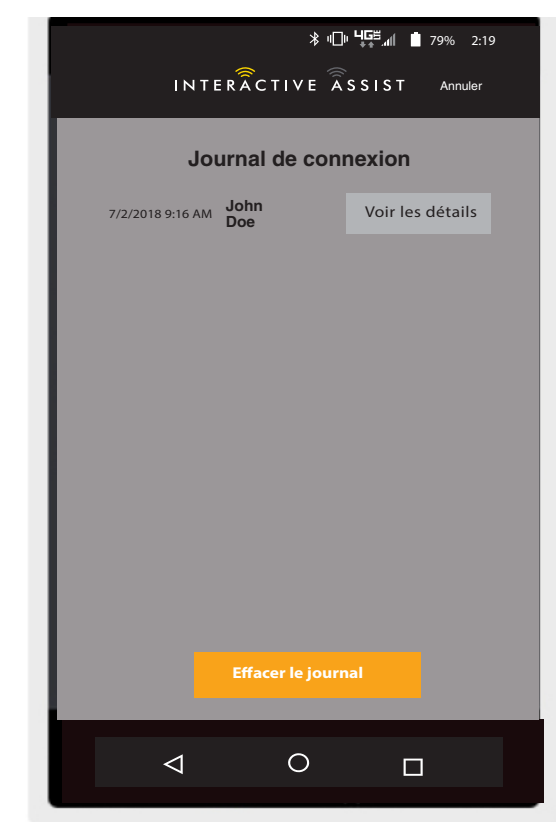

Android Figure 5. Journal de connexion

### Didacticiel

Instructions pas à pas sur la manière d'établir la connexion Interactive Assist.

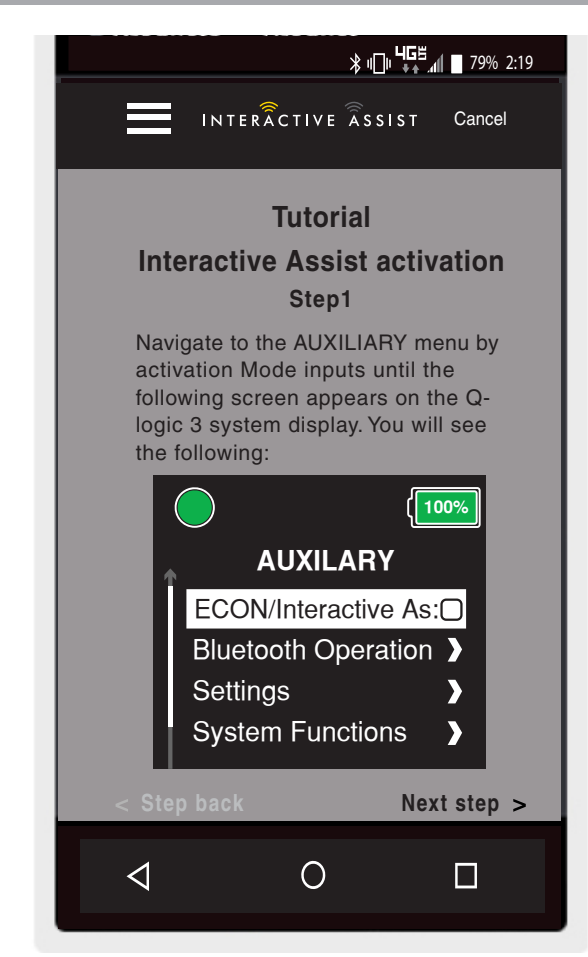

Android Figure 6. Didacticiel

### Sur

Version de l'application Interactive Assist.

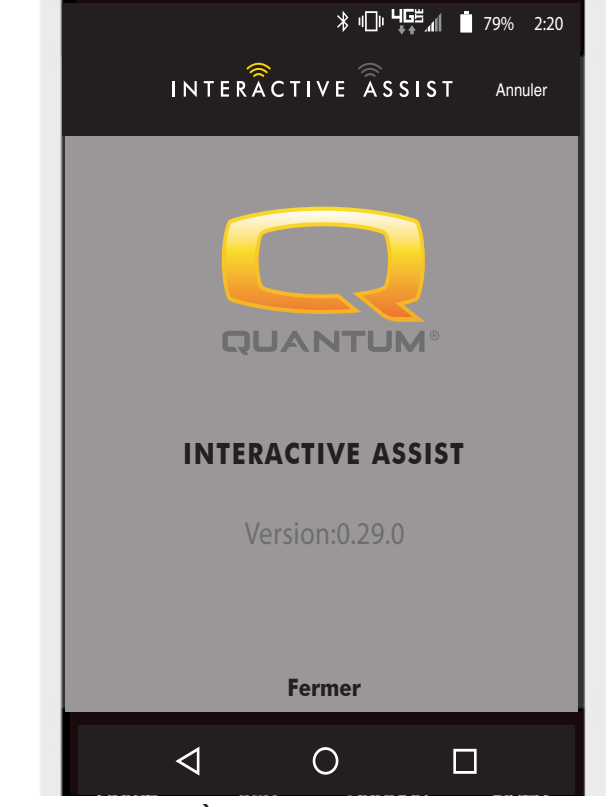

Android Figure 7. À propos de

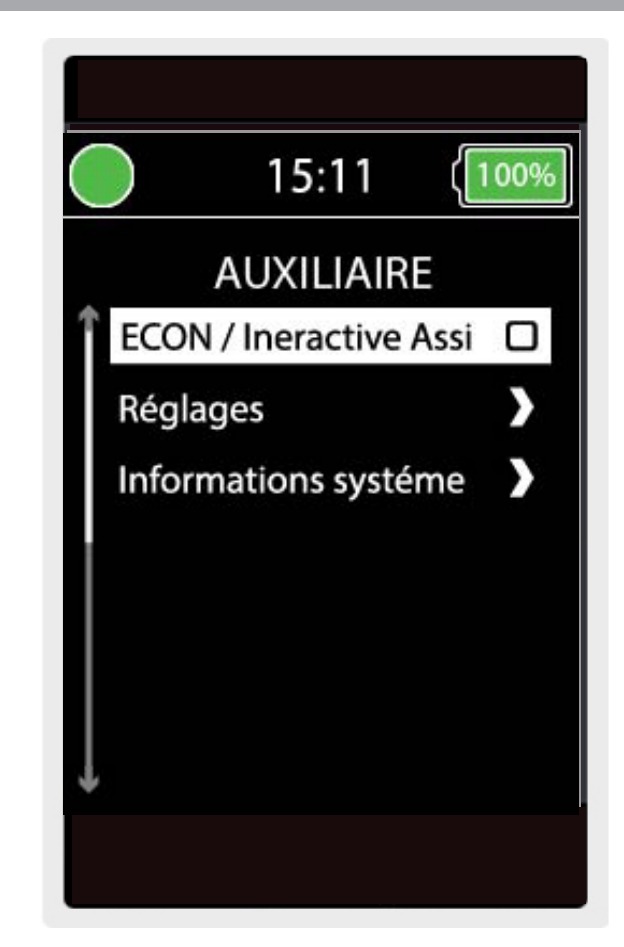

Android Figure 8. Périphérique d'entrée de l'écran auxiliaire Q-Logic 3

# Connexion Android Interactive Assist avec un accès de revendeur à utilisateur

1. Allumez le système Q-Logic 3 et naviguez jusqu'à l'écran Aux en utilisant la commande mode.

**REMARQUE:** Si disponible, naviguez jusqu'à l'écran Aux en utilisant le bouton d'accueil et deux entrées à gauche. 2. Effectuez une entrée vers le haut ou vers le bas pour mettre en surbrillance «Econ / Interactive Assist», puis effectuez une entrée droite pour activer Interactive Assist.

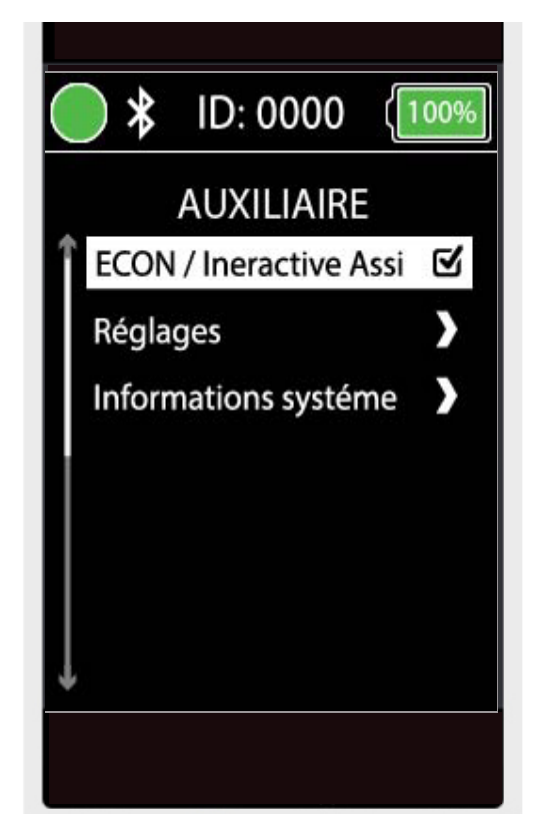

Android Figure 9. Econ / Assistant interactif auxiliaire Q-Logic 3

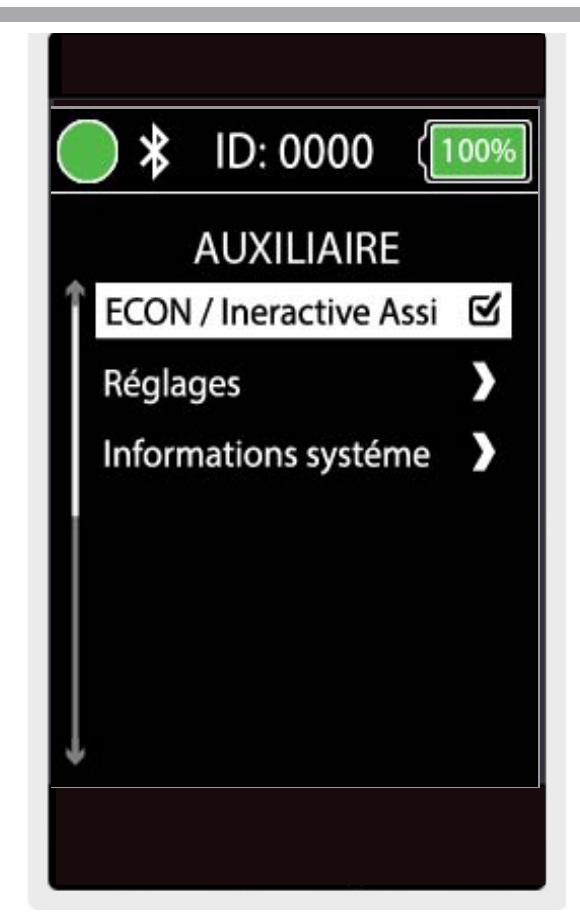

Android Figure 10. Q-Logic 3 Auxiliary Econ/Interactive Assist Selection

REMARQUE: La case sera cochée lorsqu'elle est activée. Une autre entrée de droite décochera ou désactivera Interactive Assist.

3. Notez l'ID en haut de l'écran.

- 4. Activez l'application Interactive Assist.
- 5. Cliquez sur "Lancer la recherche de périphériques".

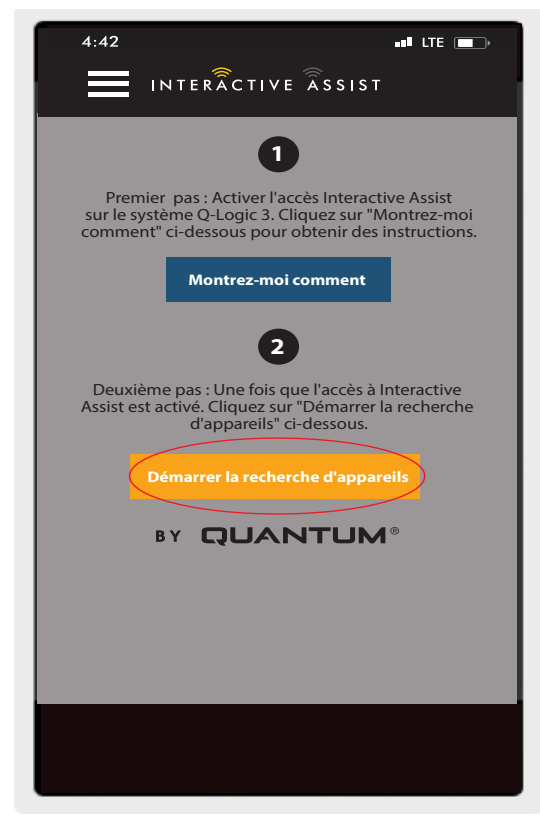

Android Figure 11. Recherche de périphériques

 Cliquez sur la chaise qui correspond à l'ID: numéro en haut de l'écran Q-Logic 3.

REMARQUE: Si le fauteuil n'est pas déjà associé au Bluetooth de l'appareil Android, une confirmation d'appariement s'affiche sur l'écran Q-Logic 3 et sur le périphérique Android. Comparez les codes d'appariement. S'ils correspondent, à la confirmation sur le système Q-Logic 3 et sur l'appareil Android.

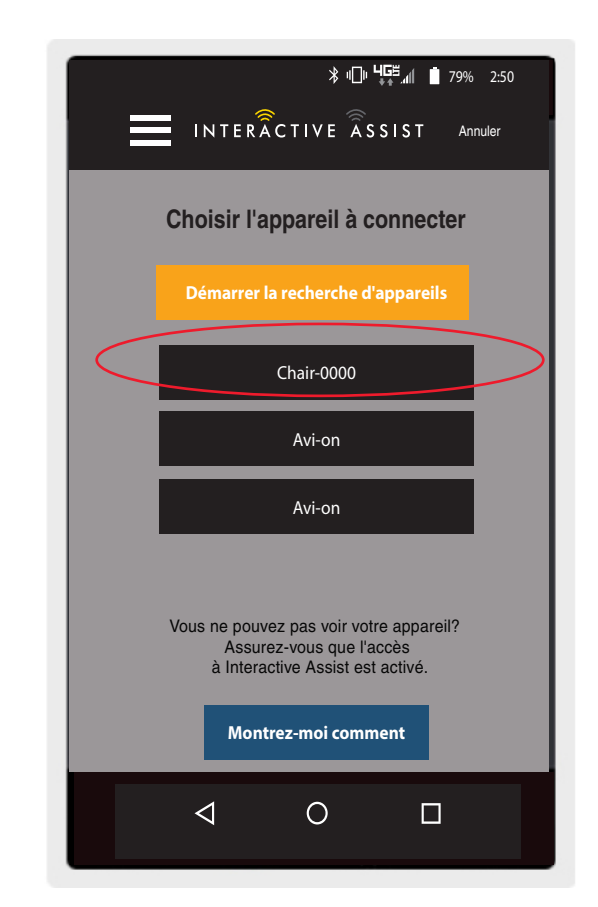

Android Figure 12. Choisissez le périphérique à connecter

7. Donnez à votre fournisseur Quantum Rehab les informations sur le canal et le code d'accès pour démarrer la connexion Interactive Assist.

REMARQUE: Si les informations du fournisseur (voir les informations de contact) ont été saisies, le fournisseur peut recevoir par courrier électronique le canal et le mot de passe ou les appeler directement à partir de cet écran.

- Lorsque le "Remote Quantum Rehab Provider" entre le canal et le code d'accès, un écran d'accusé de réception apparaît sur le système Q-Logic. Une entrée directe acceptera la connexion Interactive Assist.
- Lorsque le "Remote Quantum Rehab Provider" se connecte, l'écran suivant apparaît, confirmant la connexion Q-Assist.

|                                                                         | ≱ս⊡ս <b>ԿՇ∺</b> ով <b>İ</b> 81% 2:55                                          |
|-------------------------------------------------------------------------|-------------------------------------------------------------------------------|
|                                                                         | VE ASSIST Annuler                                                             |
| Prêt à démarre<br>de Interac                                            | er la connexion<br>tive Assist                                                |
| Transmettez à votre pres<br>canal et de code d'accès<br>la connexion lr | tataire les informations de<br>ci-dessous pour démarrer<br>nteractive Assist. |
| Canal:                                                                  | 11111111                                                                      |
| Code d'accès:                                                           | 3629                                                                          |
| Quantum Re                                                              | hab Provider:                                                                 |
| Nom: St                                                                 | teve                                                                          |
| Numéro de téléphone: 80                                                 | 008008000                                                                     |
| Envoyer un<br>courriel au fournisseur                                   | Appelé le fournisseur                                                         |
|                                                                         |                                                                               |
|                                                                         |                                                                               |

Android Figure 13. Canal Android et code d'accès

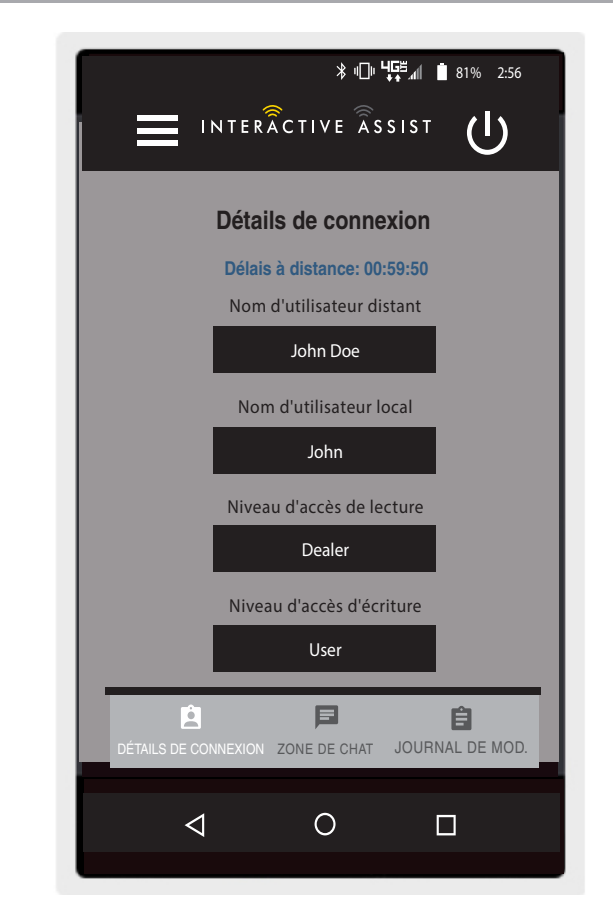

Android Figure 14. Détails de la connexion Android

 Cliquez sur le bouton "Zone de conversation" pour autoriser une fenêtre de discussion entre l'application Interactive Assist et l'Econ-W distant. Cette fenêtre de discussion peut être lancée depuis l'application Interactive Assist ou l'Econ-W.

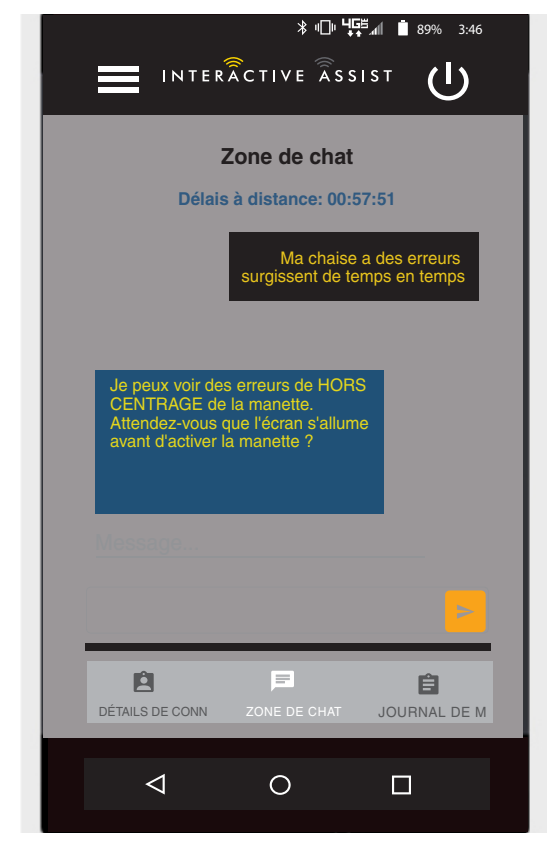

Android Figure 15. Zone de conversation

| · · · · · · · · · · · · · · · · · · ·                                        | u⊡u <b>Ч⊆</b> ≝ ⊿( ∎ 0004 - 2.40 |
|------------------------------------------------------------------------------|----------------------------------|
|                                                                              |                                  |
| Journal de mo                                                                | dification                       |
| Délais à distance                                                            | e: 00:56:22                      |
| 15:47 Arrière-plan [Affichage /<br>Nouvelle valeur: pas de<br>d'arrière-plan | ′arrière-plan]<br>message        |
| 15:47 Temps de repos [Blueto                                                 | oth / souris]                    |
|                                                                              |                                  |
|                                                                              |                                  |
|                                                                              |                                  |
|                                                                              |                                  |
|                                                                              |                                  |
|                                                                              |                                  |
|                                                                              |                                  |
| Ê P                                                                          | Ê                                |
| DÉTAILS DE CONN ZONE DE                                                      | E CHAT JOURNAL DE                |
|                                                                              |                                  |
|                                                                              |                                  |
|                                                                              |                                  |

11. Cliquez sur le bouton «Modifier le journal» pour afficher les modifications apportées par l'Econ-W à la chaise.

**REMARQUE:** Interactive Assist expirera après une heure. période de temps.

**REMARQUE:** Le niveau d'accès Interactive Assist détermine le niveau des modifications autorisées.

Android Figure 16. Journal des modifications

## Accès fournisseur à fournisseur (fournisseur uniquement)

1. Allumez le système Q-Logic 3 et naviguez jusqu'à l'écran Aux en utilisant la commande mode.

**REMARQUE:** Lorsque disponible, accédez à l'écran Aux en utilisant le bouton d'accueil et deux entrées à gauche.

 Effectuez une entrée vers le haut ou vers le bas pour mettre en surbrillance "Econ / Interactive Assist", puis effectuez une entrée droite pour activer Interactive Assist.

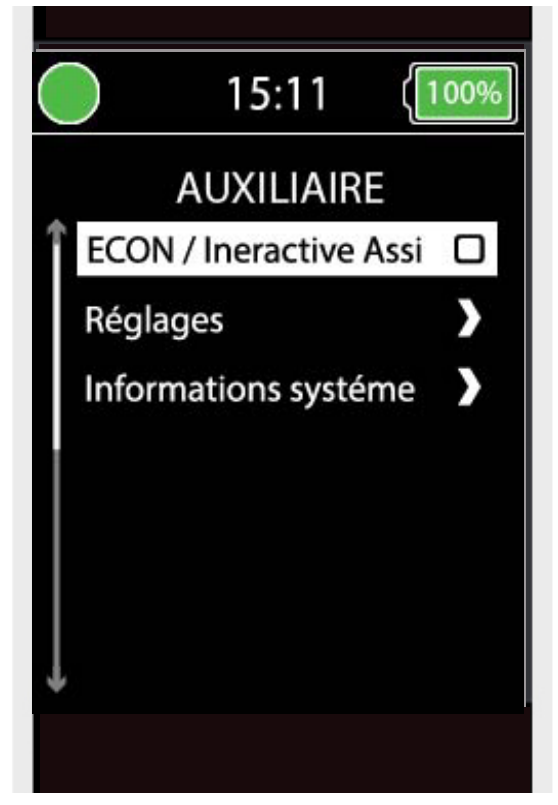

Android Figure 17. Dispositif d'entrée de changement d'écran auxiliaire Q-Logic 3

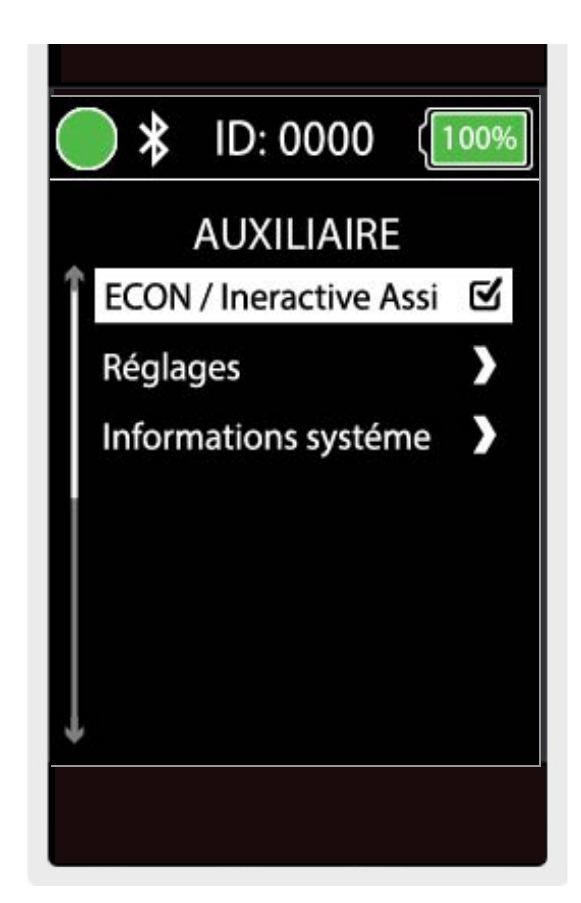

Android Figure 18. Econ / Assistant interactif auxiliaire Q-Logic 3

### **REMARQUE La case sera cochée lorsqu'elle est activée.** Une autre entrée de droite décochera ou désactivera Interactive Assist.

3. Notez l'ID en haut de l'écran.

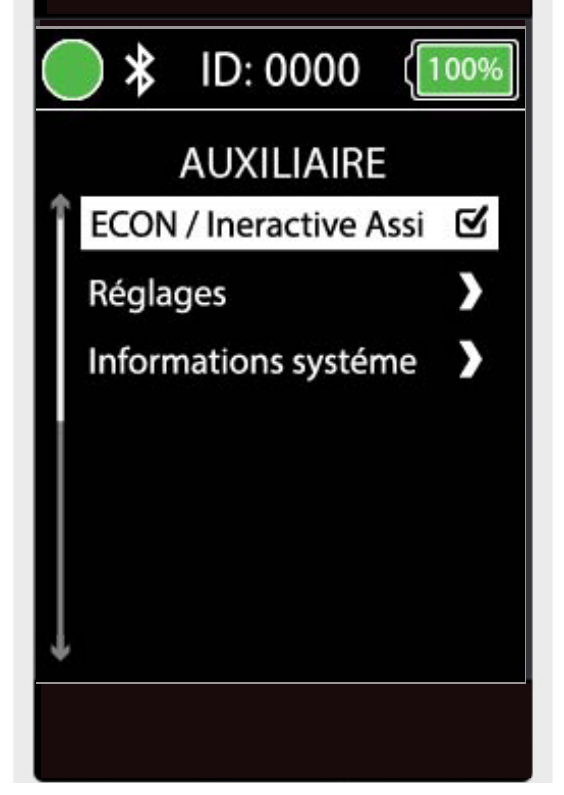

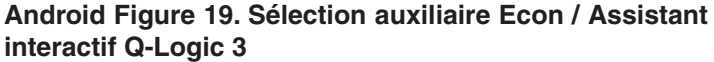

- 4. Turn on the Interactive Assist app.
- 5. Cliquez sur "Lancer la recherche de périphériques".

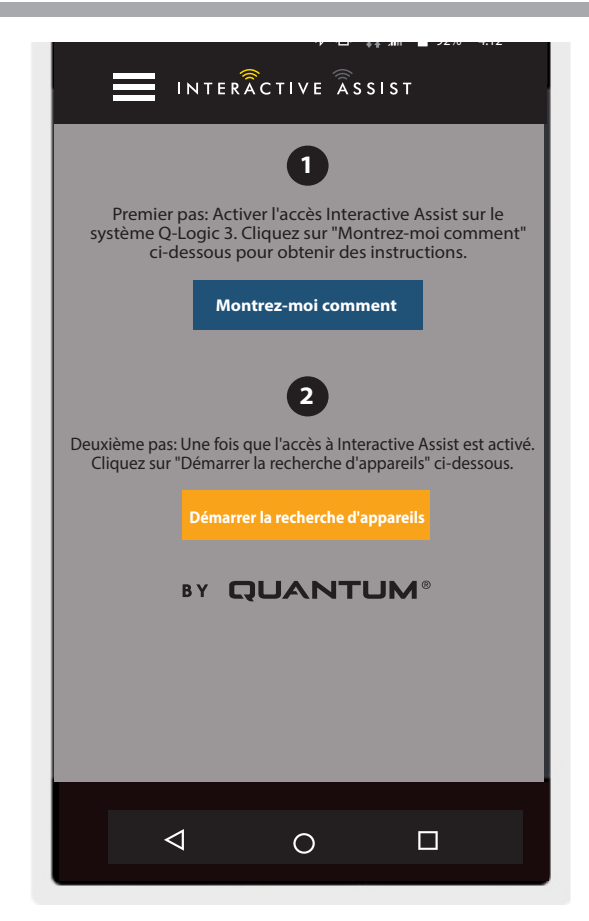

Android Figure 20. Recherche de périphériques

### 26 INTERACTIVE ASSIST APP - ANDROID

 Cliquez sur Connexion du fournisseur pour activer, puis cliquez sur le bouton Précédent pour fermer la boîte de paramètres.

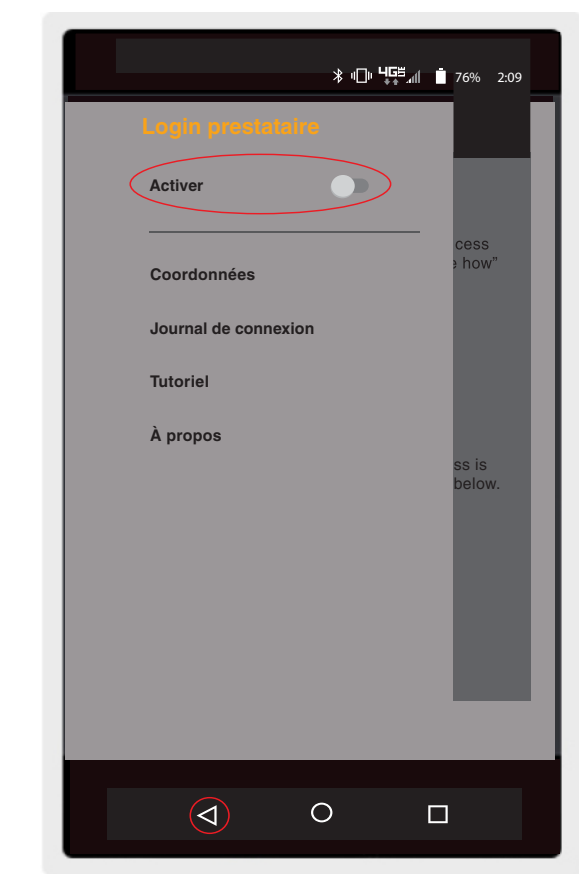

Android Figure 21. Bouton retour de connexion du fournisseur

- <complex-block><section-header>
- Entrez le nom d'utilisateur et le mot de passe (identique à Econ-W) du fournisseur avec le fauteuil.

**REMARQUE:** La connexion à l'application Interactive Assist ne peut pas être identique à la connexion à distance Econ-W.

Android Figure 22. Connexion à la page d'accueil

≱ս⊡ս Կն≝ով 📋 93% 4:05

8. Cliquez sur "Rechercher des périphériques".

Montrez-moi comment

Login prestataire

Nom d'utilisateur

jdoe @ username.com

Mot de passe

Mot de passe

C

Deuxième pas: Une fois que l'accès à Interactive Assist est active.

Deuxième pas: Une fois que l'accès à Interactive Assist est active.

Deuxième pas: Une fois que l'accès à Interactive Assist est active.

Deuxième pas: Une fois que l'accès à Interactive Assist est active.

Deuxième pas: Une fois que l'accès à Interactive Assist est active.

Deuxième pas: Une fois que l'accès à Interactive Assist est active.

Deuxième pas: Une fois que l'accès à Interactive Assist est active.

Deuxième pas: Une fois que l'accès à Interactive Assist est active.

Deuxième pas: Une fois que l'accès à Interactive Assist est active.

Deuxième pas: Une fois que l'accès à Interactive Assist est active.

Deuxième pas: Une fois que l'accès à Interactive Assist est active.

Deuxième pas: Une fois que l'accès à Interactive Assist est active.

Deuxième pas: Une fois que l'accès à Interactive Assist est active.

Deuxième pas: Une fois que l'accès à Interactive Assist est active.

Deuxième pas: Une fois que l'accès à Interactive Assist est active.

Deuxième pas: Une fois que l'accès à Interactive Assist est active.

Deuxième pas: Une fois que l'accès à Interactive Assist est active.

INTERÂCTIVE ÂSSIST

Android Figure 23. Recherche de périphériques Connexion

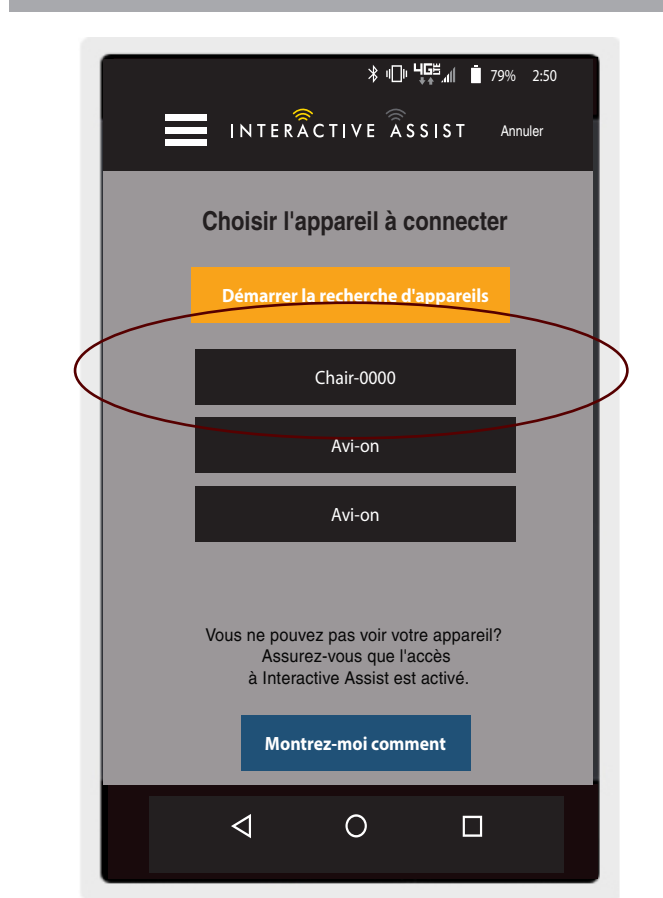

Android Figure 24. Choisissez le périphérique à connecter

9. Cliquez sur la chaise qui correspond à l'ID: numéro en haut de l'écran Q-Logic 3.

REMARQUE: Si le fauteuil n'est pas déjà associé au Bluetooth de l'appareil Android, une confirmation d'appariement s'affiche sur l'écran Q-Logic 3 et sur le périphérique Android. Comparer les codes d'appariement. S'ils correspondent, validez sur le système Q-Logic 3 et sur l'appareil Android. 10. Fournissez à votre fournisseur Quantum Rehab informations sur le canal et le code d'accès p démarrer la connexion Interactive Assist.

**REMARQUE:** Si les informations du fournisseur (voir les informations de contact) ont été saisies, le fournisseur peut recevoir par courrier électronique le canal et le mot de passe ou les appeler directement à partir de cet écran.

- 11. Lorsque le "Remote Quantum Rehab Provider" entre le canal et le code d'accès, un écran d'accusé de réception apparaît sur le système Q-Logic. Une entrée directe acceptera la connexion Interactive Assist.
- 12. Lorsque le "Remote Quantum Rehab Provider" se connecte, l'écran suivant apparaît pour confirmer la connexion Q-Assist.

≱ ս⊡ս Կ⊑≝ տվ 📋 81% 2:55 INTERACTIVE ASSIST Annuler Prêt à démarrer la connexion de Interactive Assist Transmettez à votre prestataire les informations de canal et de code d'accès ci-dessous pour démarrer la connexion Interactive Assist 11111111 Canal: Code d'accès: 3629 **Quantum Rehab Provider:** Nom: Steve Numéro de téléphone: 8008008000 Envover un Appelé le fournisseur courriel au fournisseur  $\triangleleft$  $\circ$ 

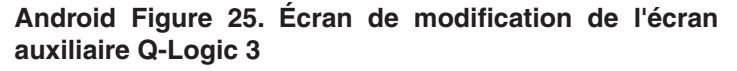

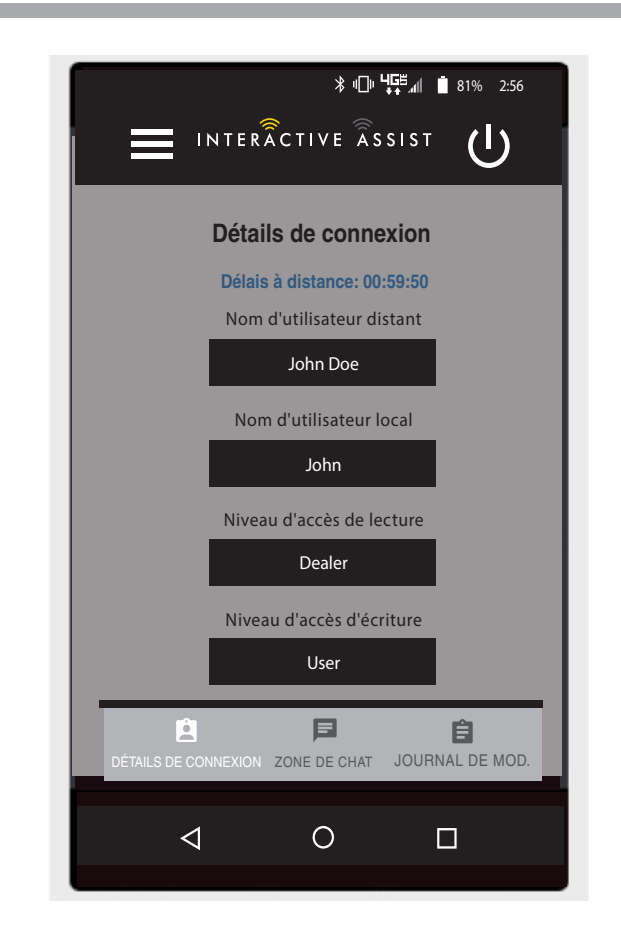

Android Figure 26. Détails de connexion Dealer-to-Dealer

# INTERACTIVE ASSIST APP POUR APPAREILS APPLE

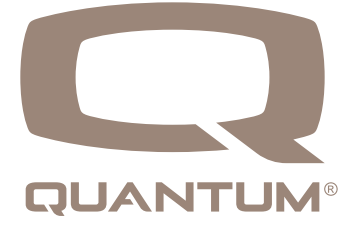

# Application d'assistance interactive pour périphérique Apple

L'application Interactive Assist pour un appareil Apple peut être téléchargée via l'App Store. L'application Interactive Assist est compatible avec iOS 9 et les versions ultérieures.

L'application Interactive Assist se trouve dans l'App Store en recherchant "Interactive Assist."

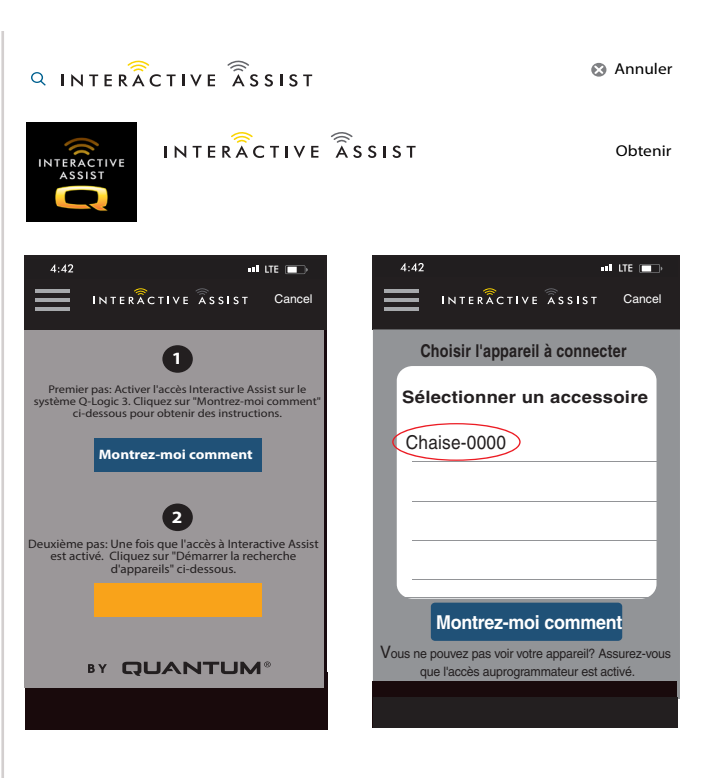

### Apple Figure 1. App Store

# 4:42 ITE INTERACTIVE ASSIST Paramètres I Pramètres I Didacticiel Premier pas: Activer l'accès interactive Assist sur le système Q-Logic 3. Cliquez sur "Montrez-moi comment" ci-dessous pour obtenir des instructions. Didacticiel Montrez-moi comment Q Deuxième pas: Une fois que l'accès à Interactive Assist est activé. Cliquez sur "Démarrer la recherche d'appareils" ci-dessous. Pro ch ai ne étape connexion Démarrer la recherche d'appareils BY QUANTIUM®

# Écran de démarrage de l'application Interactive Assist

Apple Figure 2. Écran de démarrage

### **Paramètres**

Connexion du fournisseur - Activer / Désactiver

La connexion du fournisseur ajoute un écran à l'écran d'accueil de l'application pour saisir les informations de connexion du fournisseur. La fonction fournisseur uniquement est utilisée lorsque le fournisseur est sur place avec le fauteuil motorisé pour modifier les paramètres du fournisseur.

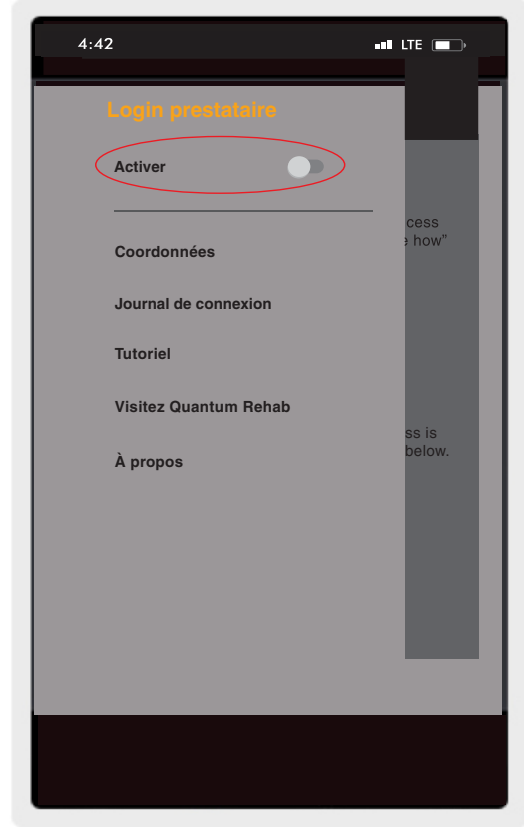

Apple Figure 3. Journal du fournisseur Activer

### Informations de contact

- Informations de contact Nom de l'entreprise du fournisseur
- Nom du contact Nom du contact chez le fournisseur
- Numéro du contact Numéro de téléphone du contact chez le fournisseur
- Email du contact Adresse e-mail du contact chez le fournisseur

■ Nom du client – Nom de l'utilisateur du fauteuil motorisé L'application utilise les informations de contact pour les emails directs et les appels au fournisseur.

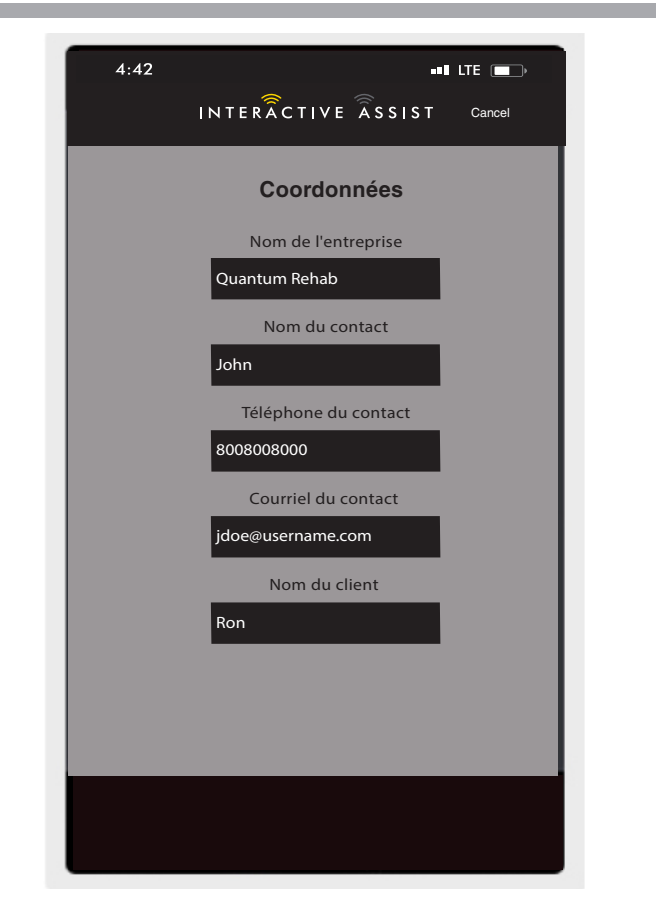

Apple Figure 4. Informations de contact

### Journal de connexion

Affiche les connexions Interactive Assist du périphérique. Cliquez sur "Afficher les détails" pour afficher l'écran de détails des connexions.

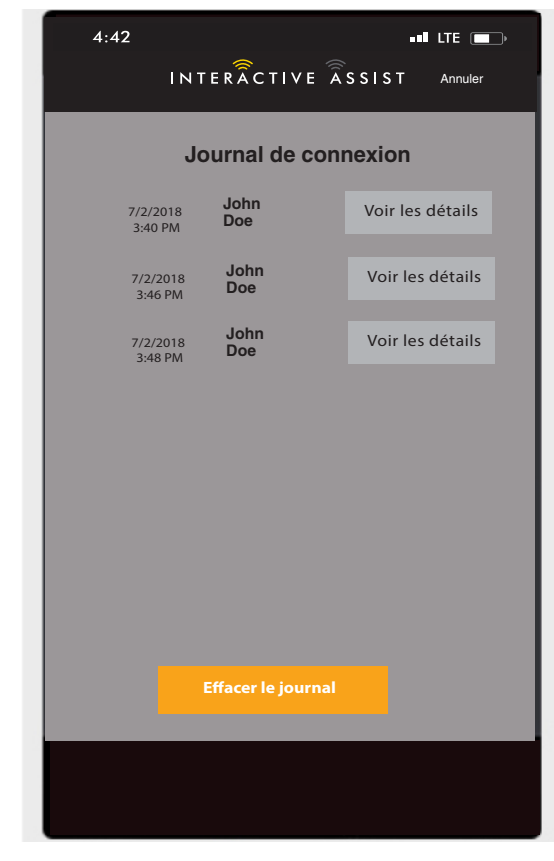

Apple Figure 5. Journal de connexion

### **Didacticiel**

Instructions pas à pas sur la manière d'établir la connexion Interactive Assist.

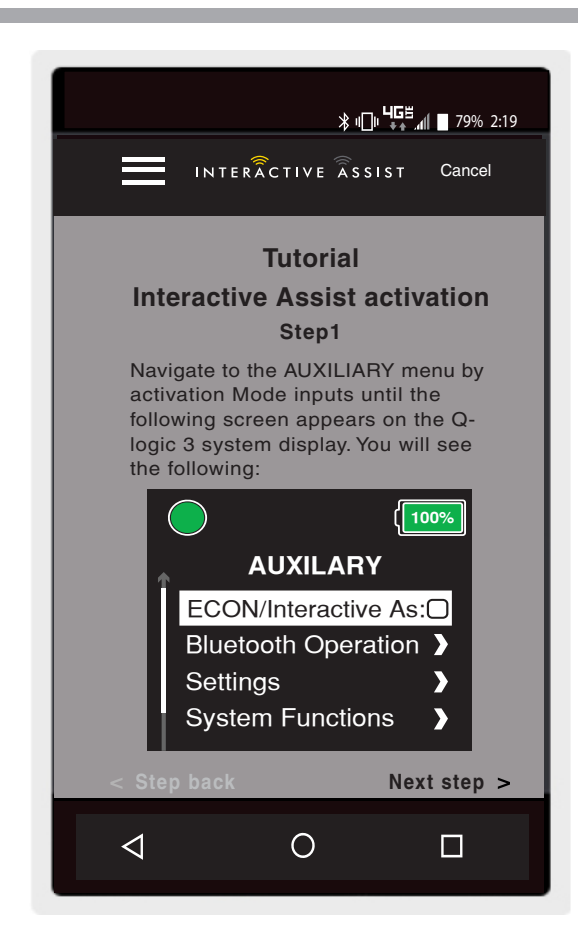

**Apple Figure 6. Didactieiel** 

### Sur

Version de l'application Interactive Assist.

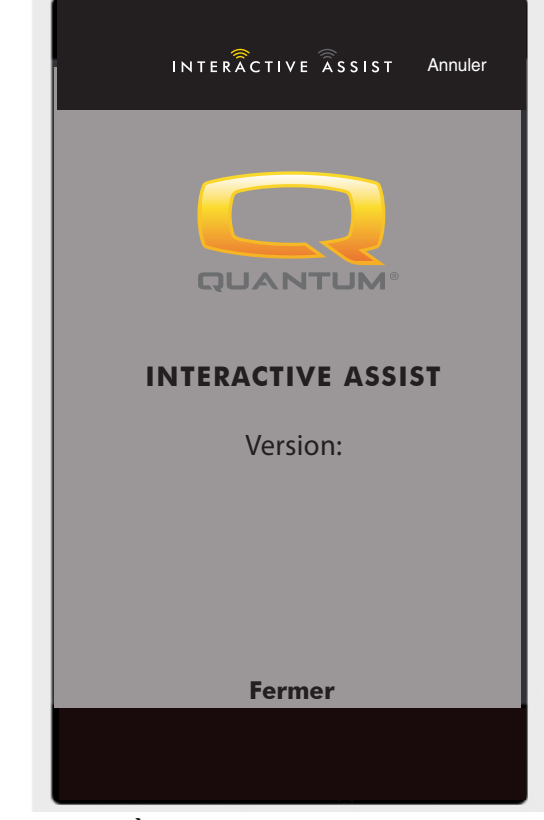

Apple Figure 7. À propos

# Connexion Apple Interactive Assist avec un accès de revendeur à utilisateur

1. Allumez le système Q-Logic 3 et accédez à l'écran Auxiliary à l'aide de la commande mode.

**REMARQUE:** Lorsque disponible, accédez à l'écran Auxiliaire en utilisant le bouton d'accueil et deux entrées gauche.

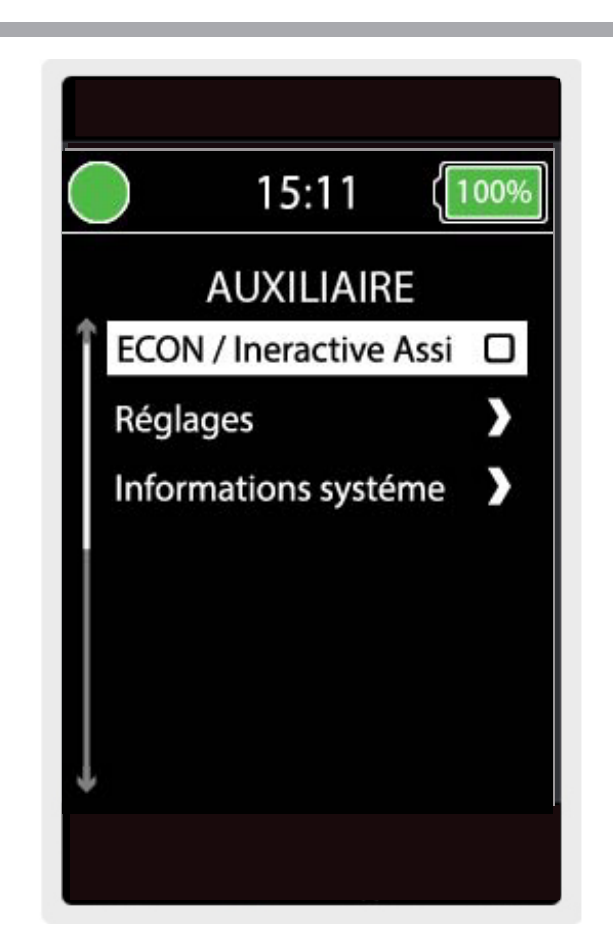

2. Effectuez une entrée vers le haut ou vers le bas pour mettre en surbrillance "Econ / Interactive Assist", puis effectuez une entrée droite pour activer Interactive Assist.

**REMARQUE:** La case sera cochée si elle est activée, une autre entrée à droite désélectionnera ou désactivera Interactive Assist.

3. Notez l'ID en haut de l'écran.

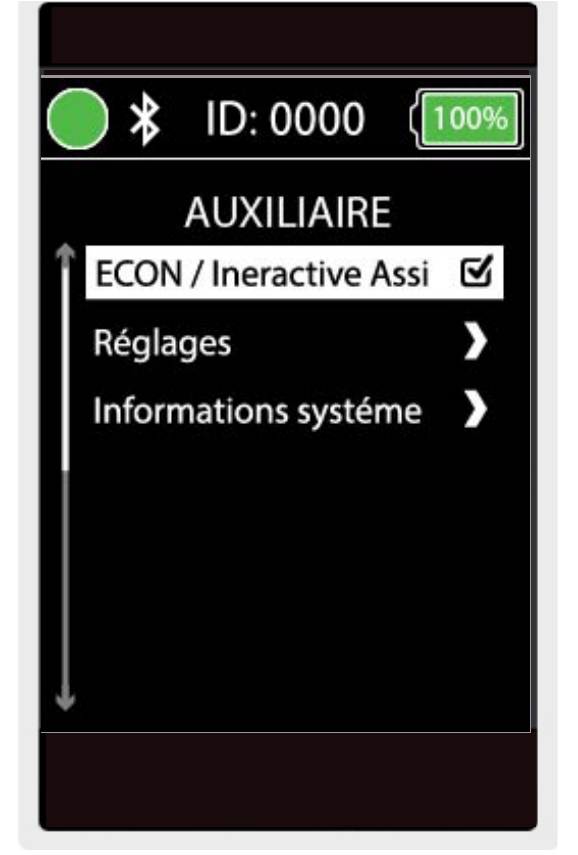

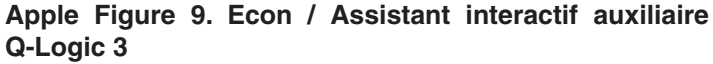

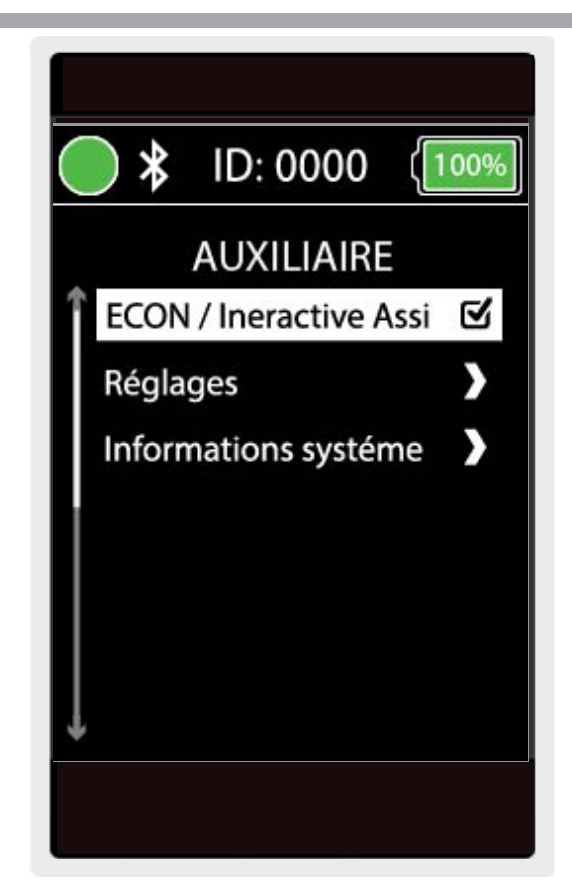

Apple Figure 10. Sélection auxiliaire Econ / Assistant interactif Q-Logic 3

- 4. Activez l'application Interactive Assist.
- 5. Cliquez sur "Lancer la recherche de périphériques".

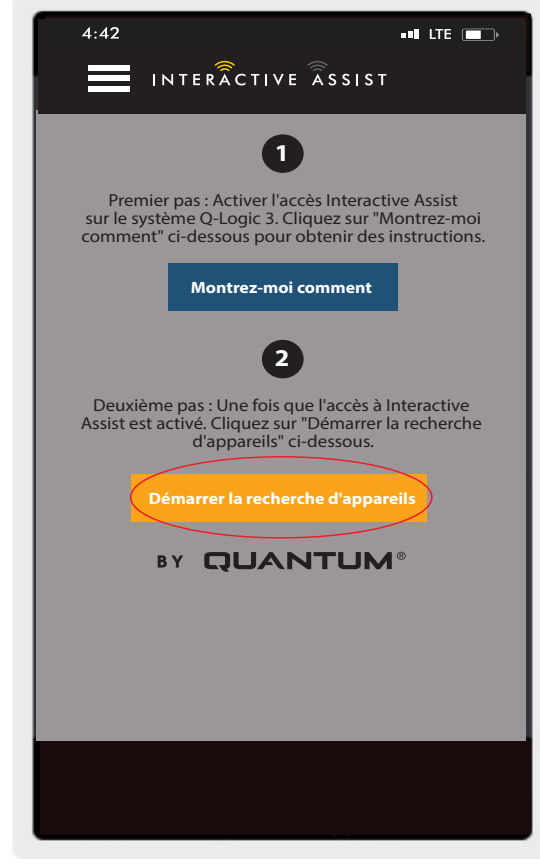

Apple Figure 11. Recherche de périphériques

| Choisir l'appareil à connecte<br>Sélectionner un accessoire<br>Chaise-0000                          |
|----------------------------------------------------------------------------------------------------|
| Sélectionner un accessoire<br>Chaise-0000                                                           |
| Chaise-0000                                                                                         |
|                                                                                                    |
|                                                                                                    |
|                                                                                                    |
|                                                                                                    |
| Annuler                                                                                             |
| Vous ne pouvez pas voir votre appareil'<br>Assurez-vous que l'accès au<br>programmateur est activé. |
| Montrez-moi comment                                                                                 |
|                                                                                                    |

 Cliquez sur la chaise qui correspond à l'ID: numéro en haut de l'écran Q-Logic 3.

REMARQUE: Si le fauteuil n'est pas déjà associé au Bluetooth du périphérique Apple, une confirmation d'appariement s'affiche sur l'écran Q-Logic 3 et sur le périphérique Apple. Comparer les codes d'appariement. S'ils correspondent, validez sur le système Q-Logic 3 et sur le périphérique Apple.

Apple Figure 12. Sélectionnez un accessoire

7. Fournissez à votre fournisseur Quantum Rehab les informations sur le canal et le code d'accès pour démarrer la connexion à Interactive Assist

REMARQUE: Si les informations du fournisseur (voir les informations de contact) ont été saisies, le fournisseur peut recevoir par courrier électronique le canal et le mot de passe ou les appeler directement à partir de cet écran.

- 8. Lorsque le "Remote Quantum Rehab Provider" entre le canal et le code d'accès, un écran d'accusé de réception apparaît sur le système Q-Logic. Une entrée directe acceptera la connexion Interactive Assist.
- 9. Lorsque le "Remote Quantum Rehab Provider" se connecte, l'écran suivant apparaît pour confirmer la connexion Interactive Assist.

| 4:42                                                                          | ••ILTE                                                                  |
|-------------------------------------------------------------------------------|-------------------------------------------------------------------------|
| INTERÂCTIV                                                                    | E ASSIST Annuler                                                        |
| Prêt à démarrer<br>de Interact                                                | la connexion<br>ive Assist                                              |
| Transmettez à votre presta<br>canal et de code d'accès ci<br>la connexion Int | taire les informations de<br>-dessous pour démarrer<br>eractive Assist. |
| Canal:                                                                        | 11111111                                                                |
| Code d'accès:                                                                 | 3629                                                                    |
| Quantum Reh                                                                   | ab Provider:                                                            |
| Nom: Ste                                                                      | ve                                                                      |
| Numéro de téléphone: 800                                                      | 08008000                                                                |
| Envoyer un<br>courriel au fournisseur                                         | Appelé le fournisseur                                                   |
|                                                                               |                                                                         |
|                                                                               |                                                                         |

Apple Figure 13. Canal et code d'accès

| 4:42       |                                                          | ••• LTE 💼 >  |
|------------|----------------------------------------------------------|--------------|
| ≡          | INTERACTIVE ASSIST                                       | Ċ            |
|            | Détails de connexion                                     |              |
|            | Délais à distance: 00:59:50<br>Nom d'utilisateur distant |              |
|            | John Doe                                                 |              |
|            | Nom d'utilisateur local                                  |              |
|            | John                                                     |              |
|            | Niveau d'accès de lecture                                |              |
|            | Dealer                                                   |              |
|            | Niveau d'accès d'écriture                                |              |
| _          | User                                                     |              |
| DÉTAILS DE | CONNEXION ZONE DE CHAT JOUR                              | ENAL DE MOD. |
|            |                                                          |              |
|            |                                                          |              |

Apple Figure 14. Détail de connexion revendeur à utilisateur

 Cliquez sur le bouton "Zone de conversation" pour autoriser une fenêtre de discussion entre l'application Interactive Assist et l'Econ-W distant. Cette fenêtre de discussion peut être lancée depuis l'application Interactive Assist ou l'Econ-W.

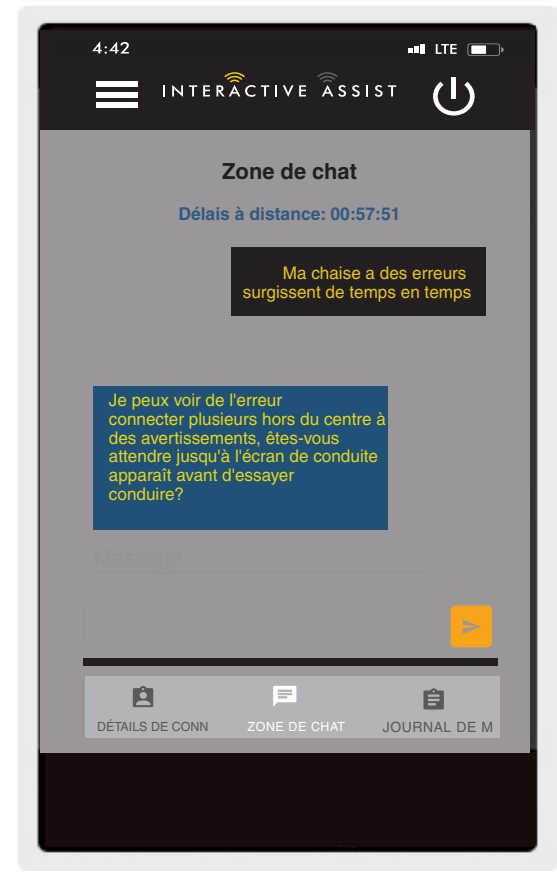

Apple Figure 15. Zone de conversation

| 4:42                                                                 |                                   | •• LTE | • |
|----------------------------------------------------------------------|-----------------------------------|--------|---|
| INTERÂCTI                                                            | VE ASSIST                         | С<br>С |   |
| Journal de                                                           | modificatio                       | on     |   |
| Délais à dist                                                        | ance: 00:56:22                    | 2      |   |
| 15:47 Arrière-plan [Affich:<br>Nouvelle valeur: pa<br>d'arrière-plan | age / arrière-pla<br>s de message | In]    |   |
| 15:47 Temps de repos [BI                                             | uetooth / souris                  | ]      |   |
|                                                                      |                                   |        |   |
|                                                                      |                                   |        |   |
|                                                                      |                                   |        |   |
|                                                                      |                                   |        |   |
|                                                                      |                                   |        |   |
|                                                                      |                                   |        |   |
| _                                                                    |                                   |        |   |
| Ŕ                                                                    | B                                 | Ê      |   |
| DÉTAILS DE CONN ZOI                                                  | NE DE CHAT                        |        |   |
|                                                                      |                                   |        |   |
|                                                                      |                                   |        |   |

11. Cliquez sur le bouton «Modifier le journal» pour afficher les modifications apportées par l'Econ-W à la chaise.

**REMARQUE:** Interactive Assist expirera après une heure. période de temps.

**REMARQUE:** Le niveau d'accès Interactive Assist détermine le niveau des modifications autorisées.

Apple Figure 16. Journal des modifications

### Accès fournisseur à fournisseur

1. Allumez le système Q-Logic 3 et naviguez jusqu'à l'écran Aux en utilisant la commande mode.

**REMARQUE:** Si disponible, naviguez jusqu'à l'écran Aux en utilisant le bouton d'accueil et deux entrées à gauche.

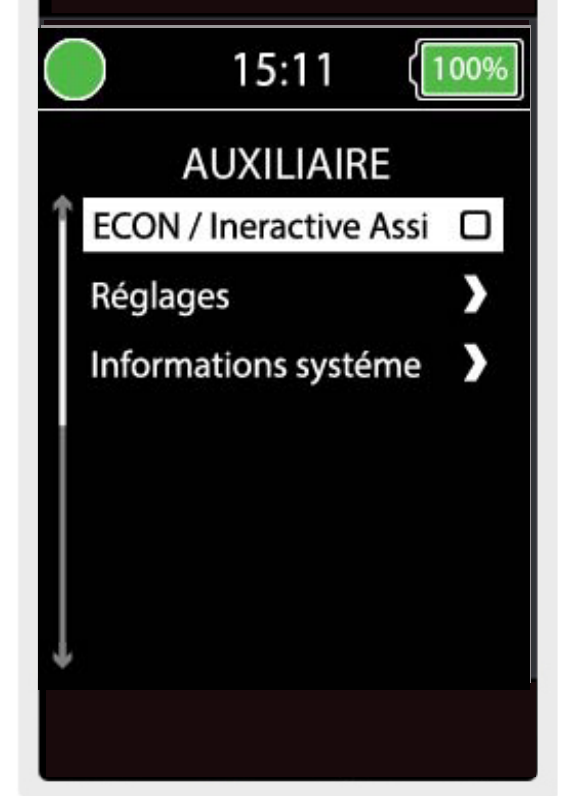

Apple Figure 17. Ecran Auxiliaire Q-Logic 3

 Effectuez une entrée vers le haut ou vers le bas pour mettre en surbrillance «Econ / Interactive Assist», puis effectuez une entrée droite pour activer Interactive Assist.

**REMARQUE:** La case sera cochée lorsqu'elle est activée. Une autre entrée à droite décochera ou désactivera l'assistance interactive.

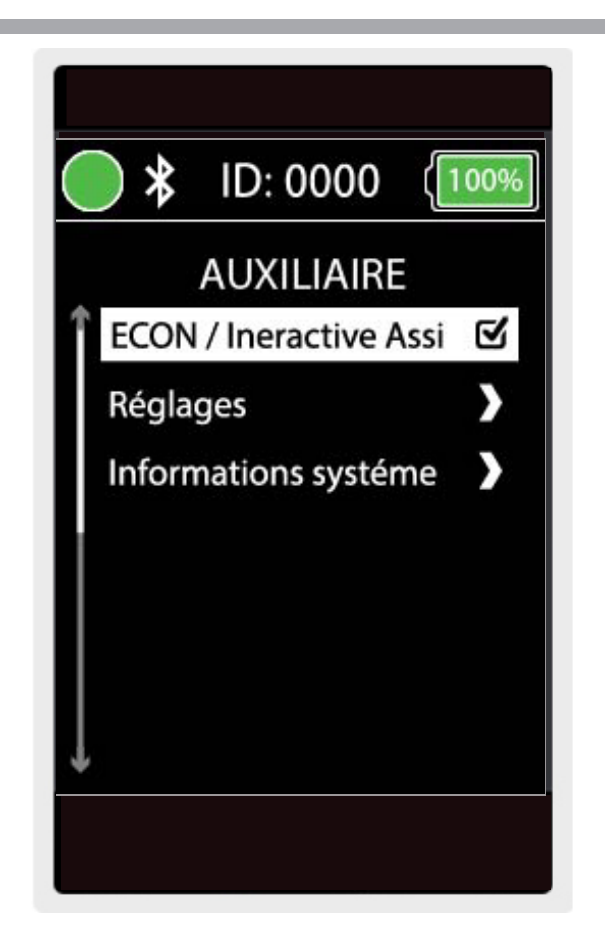

3. Notez l'ID en haut de l'écran.

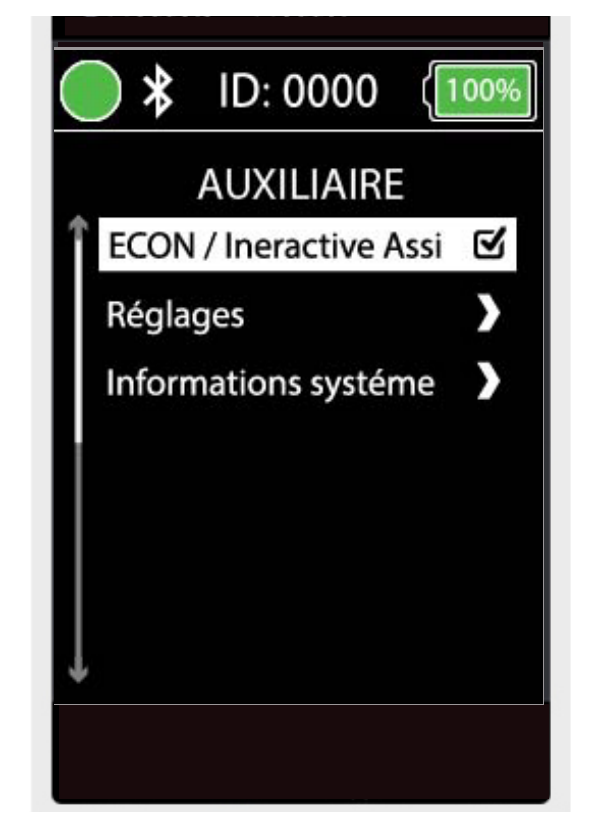

Apple Figure 19. Sélection Econ / Assist Interactive **Auxiliaire Q-Logic 3** 

ILTE

4:42

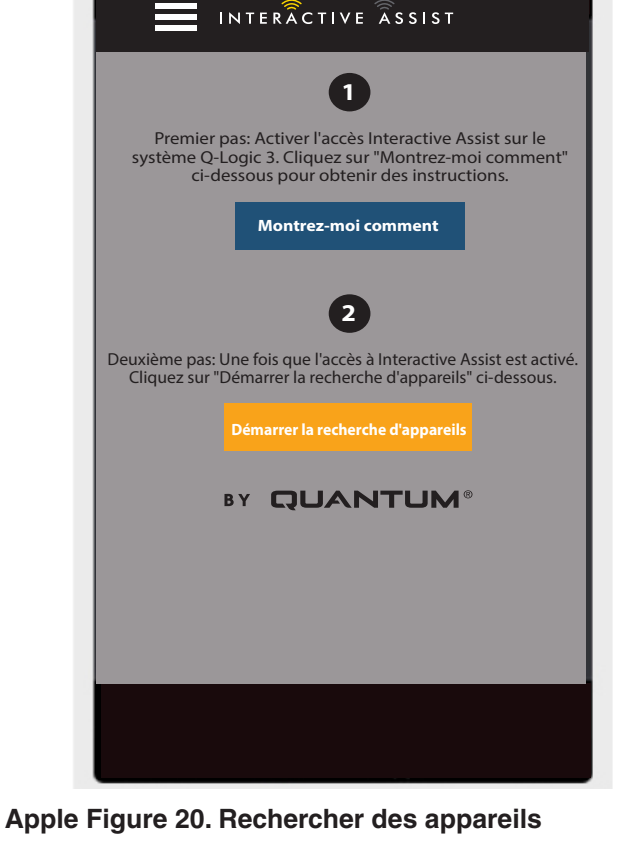

- Activez l'application Interactive Assist. 4.
- 5. Cliquez sur "Lancer la recherche de périphériques".

### 40 INTERACTIVE ASSIST APP - APPLE

 Cliquez sur Connexion du fournisseur pour activer, puis cliquez à nouveau sur le bouton Menu pour fermer la boîte de paramètres.

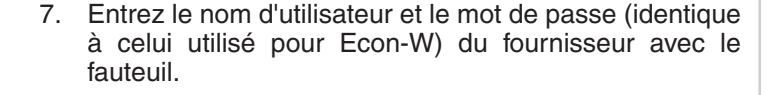

REMARQUE: La connexion à l'application Interactive Assist ne peut pas être identique à la connexion Econ-W.

Apple Figure 21. Journal du fournisseur Apple activé

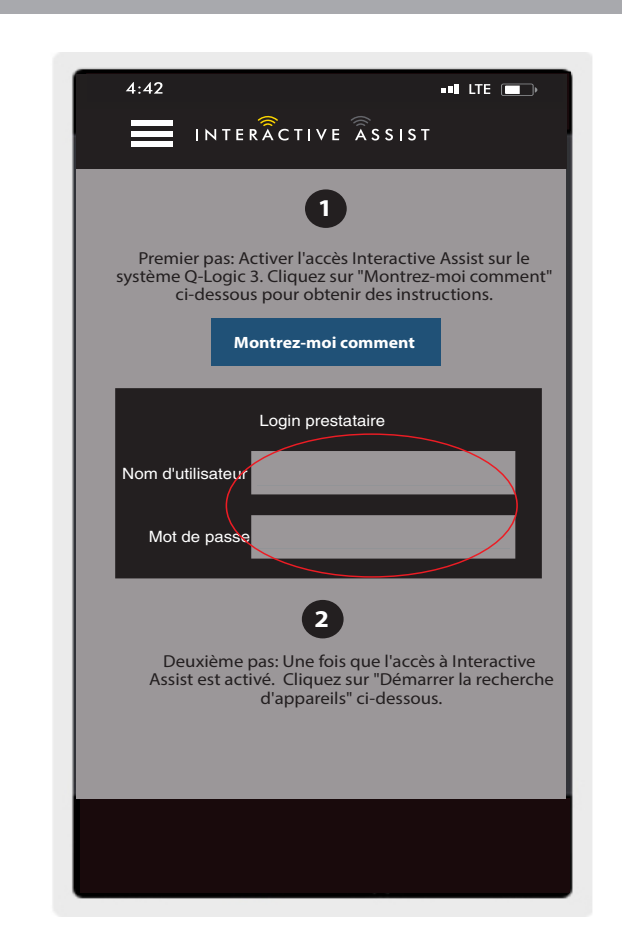

Apple Figure 22. Connexion à la page de démarrage

8. Cliquez sur "Lancer la recherche de périphériques".

9. Cliquez sur la chaise qui correspond à l'ID en haut de l'écran Q-Logic 3.

REMARQUE: Si le fauteuil n'est pas déjà associé au Bluetooth du périphérique Apple, une confirmation d'appariement s'affiche sur l'écran Q-Logic 3 et sur le périphérique Apple. Comparer les codes d'appariement. S'ils correspondent, validez sur le système Q-Logic 3 et sur le périphérique Apple.

| 4:42                                      | -∎ LTE ■→                                                                                                 |
|-------------------------------------------|----------------------------------------------------------------------------------------------------|
|                                           | Montrez-moi comment                                                                                       |
|                                           | Login prestataire                                                                                         |
| Nom d'utilisateur                         | jdoe@username.com                                                                                         |
| Mot de passe                              |                                                                                                    |
| Deuxième pas: Une fr<br>Cliquez sur "Déma | <b>2</b><br>ois que l'accès à Interactive Assist est activ<br>irrer la recherche d'appareils" ci-dessous. |
| Dém                                       | arrer la recherche d'appareils                                                                            |
| ВҮ                                        | QUANTUM®                                                                                                  |
|                                           |                                                                                                    |
|                                           |                                                                                                    |

Apple Figure 23. Rechercher des appareils

| 4:42 ••• LTE •••                                                                                        |
|----------------------------------------------------------------------------------------------------|
| INTERACTIVE ASSIST Annuler                                                                              |
| Choisir l'appareil à connecter                                                                          |
| Démarrer la recherche d'appareils                                                                       |
| Handcontrol-0000                                                                                        |
|                                                                                                    |
|                                                                                                    |
| Vous ne pouvez pas voir votre appareil?<br>Assurez-vous que l'accès<br>à Interactive Assist est activé. |
| Montrez-moi comment                                                                                     |
|                                                                                                    |
|                                                                                                    |
|                                                                                                    |
|                                                                                                    |

10. Fournissez à votre fournisseur Quantum Rehab les informations sur le canal et le code d'accès pour démarrer la connexion Interactive Assist.

REMARQUE: Si les informations du fournisseur (voir les informations de contact) ont été saisies, le fournisseur peut recevoir par courrier électronique le canal et le mot de passe ou les appeler directement à partir de cet écran.

- 11. Lorsque le "Remote Quantum Rehab Provider" entre le canal et le mot de passe, le système Q-Logic 3 requiert une entrée directe pour que l'utilisateur reconnaisse la connexion.
- 12. Lorsque le "Remote Quantum Rehab Provider" se connecte, l'écran suivant apparaît pour confirmer la connexion Interactive Assist.

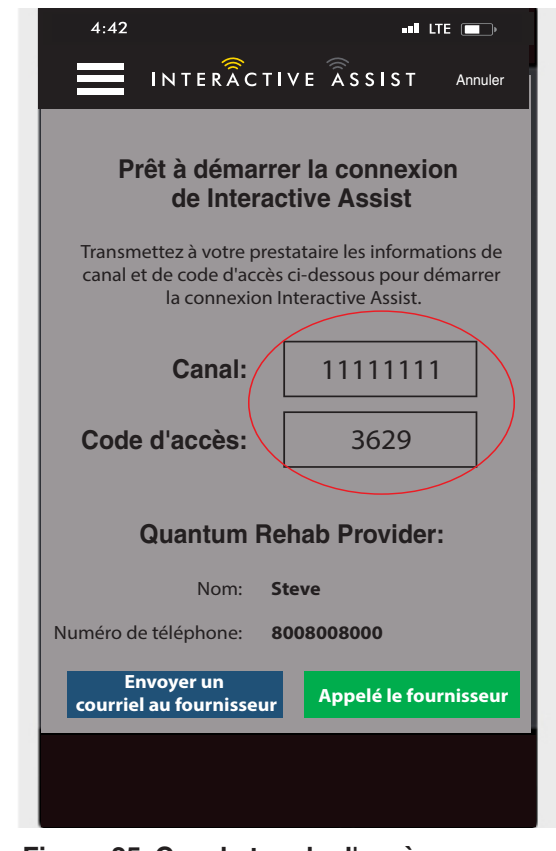

Apple Figure 25. Canal et code d'accès

| 4:42 ••• LTE •••                                  |
|---------------------------------------------------|
|                                                   |
| Détails de connexion                              |
| Délais à distance: 00:59:50                       |
| Nom d'utilisateur distant                         |
| John Doe                                          |
| Nom d'utilisateur local                           |
| John                                              |
| Niveau d'accès de lecture                         |
| Dealer                                            |
| Niveau d'accès d'écriture                         |
| User                                              |
|                                                   |
| DÉTAILS DE CONNEXION ZONE DE CHAT JOURNAL DE MOD. |
|                                                   |
|                                                   |
|                                                   |

Apple Figure 26. Détail de connexion Dealer-to-Dealer

### 44 INTERACTIVE ASSIST APP - APPLE

### 46 INTERACTIVE ASSIST APP - APPLE

### **USA**

401 York Avenue Duryea, PA 18642

**Canada** 5096 South Service Road Beamsville, Ontario L0R 1B3

Australia 20-24 Apollo Drive Hallam, Victoria 3803 *www.quantumrehab.com.au* 

New Zealand 38 Lansford Crescent Avondale Auckland, New Zealand 1007 *www.pridemobility.co.nz* 

UK 32 Wedgwood Road Bicester, Oxfordshire OX26 4UL www.quantumrehab.co.uk **B.V.** (Authorised EU Representative) De Zwaan 3 1601 MS Enkhuizen The Netherlands *www.quantumrehab.eu* 

### Italy

Via del Progresso, ang. Via del Lavoro Loc. Prato della Corte 00065 Fiano Romano (RM) *www.quantumrehab-italia.it* 

France 26 rue Monseigneur Ancel 69 800 Saint-Priest www.quantumrehab.fr

Spain Calle Velazquez 80 6D 28001 Madrid

www.quantumrehab.com

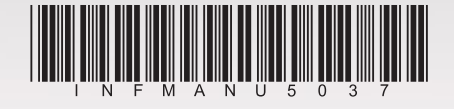